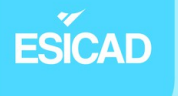

# Sécurisation des accès distants

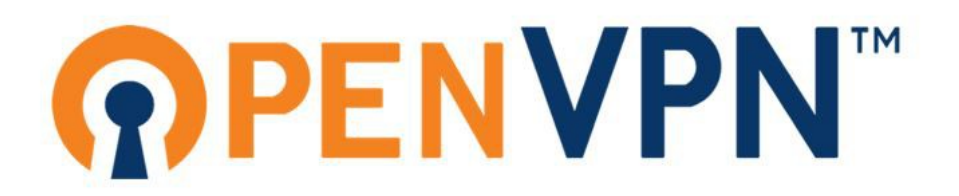

## ESICAD

### SOMMAIRE

| 1. Contexte et cahier des charges3                                    |
|-----------------------------------------------------------------------|
| 1.1. Objectifs                                                        |
| 1.2. Architecture                                                     |
| 2. Mise en œuvre5                                                     |
| 2.1. Poste serveur "DMZ"5                                             |
| 2.1.1. Configuration IP5                                              |
| 2.1.2. Paramétrage Apache 26                                          |
| 2.1.3. Configuration du serveur DNS7                                  |
| 2.1.4. Mise en place du protocole HTTPS11                             |
| 2.1.5. Serveur FTP14                                                  |
| 2.1.6. Php pour Apache216                                             |
| 2.1.7. Installation de MariaDB18                                      |
| 2.2.Routeur                                                           |
| 2.3. Serveur de fichiers Windows21                                    |
| 2.4. Serveur Mariadb24                                                |
| 2.6. VPN                                                              |
| 2.5.1. Création de l'autorité certificative et d'un certificat Server |
| 2.5.2. Création d'un utilisateur et d'un certificat utilisateur       |
| 2.5.3. Configuration du serveur VPN33                                 |
| 2.5.4. Export de la configuration VPN37                               |
| 2.5.5. Utilisation du client VPN sur un poste utilisateur             |
| 2.6. Règles ACL                                                       |
|                                                                       |

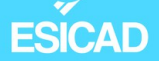

### 1. Contexte et cahier des charges

Notre client souhaite mettre en place un site web sécurisé (serveur web et base de données). Un seul utilisateur pourrait accéder, déposer et modifier des fichiers sur le serveur web.

Il veut également une zone sécurisée pour éviter les attaques extérieures malveillantes en passant par le site web.

Puis, une solution doit être mise en place pour que des fichiers de différents utilisateurs soient partagés et accessibles facilement.

Enfin, il souhaiterait mettre à la disposition de ses employés une solution d'accès à distance sécurisée à son réseau interne.

Les employés doivent pouvoir accéder au serveur de fichier et avoir les mêmes autorisations qu'en étant connecté dans l'entreprise.

Le serveur web doit également être accessible en connexion VPN.

Une des seules contraintes matérielles imposée est l'utilisation d'un routeur virtuel.

Pour cela, nous allons créer une zone démilitarisée (DMZ) dans laquelle nous mettrons le serveur WEB, FTP, DNS. Une DMZ, littéralement une « zone démilitarisée » en anglais est une zone spéciale exposée. C'est vers elle que circule tous les informations qui vont vers internet. Cela sert à protéger le réseau contre les menaces extérieures.

Nous aurons un deuxième réseau, LAN, dans lequel se trouvera le serveur de base de données, le serveur de fichiers et un poste administrateur.

Nous allons utiliser comme routeur virtuel PFsense.

Nous utiliserons OpenVPN comme solution pour se connecter de manière sécurisée au réseau interne depuis l'extérieur.

#### 1.1. Objectifs

- Mettre en place et configurer un routeur virtuel
- Tout le monde peut accéder au serveur web

## ESICAD

- Seul le poste serveur où se trouve le serveur web a accès à la bdd
- Les réseaux LAN et DMZ ont accès à internet
- Accès au FTP seulement par le poste administrateur du réseau LAN
- Permettre aux clients nomades ou en télétravail d'accéder aux services hébergés dans un réseau interne à l'entreprise dans une LAN et/ou une DMZ
- Mettre en place des tests de validation répondant aux demandes

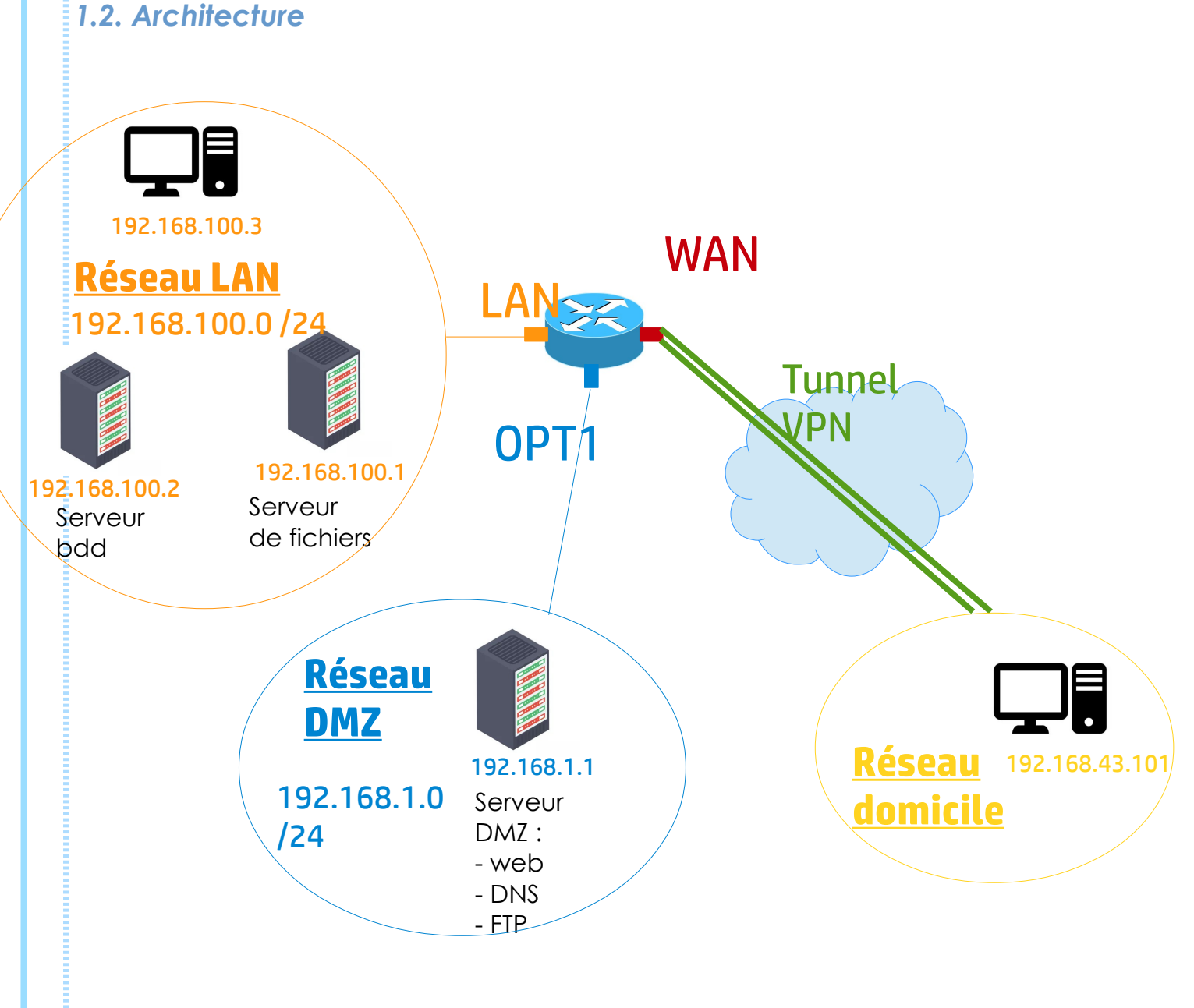

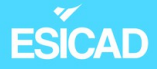

#### 2. Mise en œuvre

#### 2.1. Poste serveur "DMZ"

#### 2.1.1. Configuration IP

Au début du projet, ce poste comporte 2 cartes réseaux, une pour aller sur internet et donc pouvoir télécharger les paquets nécessaire et l'autre qui est dans le même réseau que l'interface OPT1 du routeur virtuel.

Lorsque le routeur virtuel est configuré, l'utilisation de la première carte réseau n'est plus nécessaire, donc nous l'enlevons.

- Fichier de configuration des cartes réseaux

| GNU nano 3.2                                         | /etc/network/interfaces                                                                                       |
|------------------------------------------------------|----------------------------------------------------------------------------------------------------|
| # This file desc<br># and how to act                 | ribes the network interfaces available on your system<br>ivate them. For more information, see interfaces(5). |
| source /etc/netw                                     | vork/interfaces.d/*                                                                                           |
| <pre># The loopback n auto lo iface lo inet lo</pre> | opback                                                                                                    |
| auto eth0                                            |                                                                                                    |
| iface eth0 inet<br>address                           | static<br>192.168.43.3                                                                                        |
| netmask                                              | 255.255.255.0                                                                                                 |
| gateway                                              | 192.168.43.1                                                                                                  |
| auto ethl                                            |                                                                                                    |
| iface ethl inet                                      | static                                                                                                    |
| address                                              | 192.168.1.1                                                                                                   |
| netmask                                              | 255.255.255.0                                                                                                 |

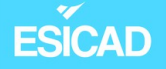

- Vérification des adresses

```
root@dmz:~# ip a
1: lo: <LOOPBACK,UP,LOWER UP> mtu 65536 qdisc noqueue state UNKNOWN group default qlen 1000
    link/loopback 00:00:00:00:00:00 brd 00:00:00:00:00:00
    inet 127.0.0.1/8 scope host lo
       valid lft forever preferred lft forever
    inet6 ::1/128 scope host
       valid lft forever preferred lft forever
2: eth0: <BROADCAST,MULTICAST,UP,LOWER_UP> mtu 1500 qdisc mq state UP group default qlen 1000
    link/ether 00:15:5d:38:01:2c brd ff:ff:ff:ff:ff
    inet 192.168.43.30/24 brd 192.168.43.255 scope global eth0
       valid lft forever preferred lft forever
    inet6 fe80::215:5dff:fe38:12c/64 scope link
       valid lft forever preferred lft forever
3: eth1: <BROADCAST,MULTICAST,UP,LOWER_UP> mtu 1500 qdisc mq state UP group default qlen 1000
    link/ether 00:15:5d:38:01:2d brd ff:ff:ff:ff:ff:ff
    inet 192.168.1.1/24 brd 192.168.1.255 scope global eth1
       valid lft forever preferred lft forever
    inet6 fe80::215:5dff:fe38:12d/64 scope link
       valid_lft forever preferred_lft forever
```

```
\rightarrow ok
```

#### 2.1.2. Paramétrage Apache 2

Nous avons au préalable téléchargé le paquet Apache2 et vérifié son bon fonctionnement.

Nous allons donc à présent mettre en place le serveur web composé d'un site web.

- Dans le dossier html, le fichier *index.html* est renommé et un dossier du nom du site est créé, ici bl.

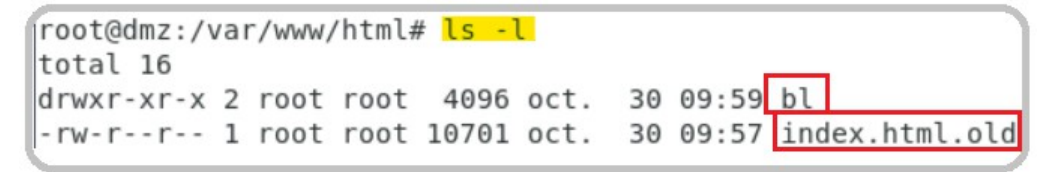

- Dans ce dossier, un fichier *index.html* est rajouté. C'est dans ce dossier que tous les éléments du site internet vont être mis.

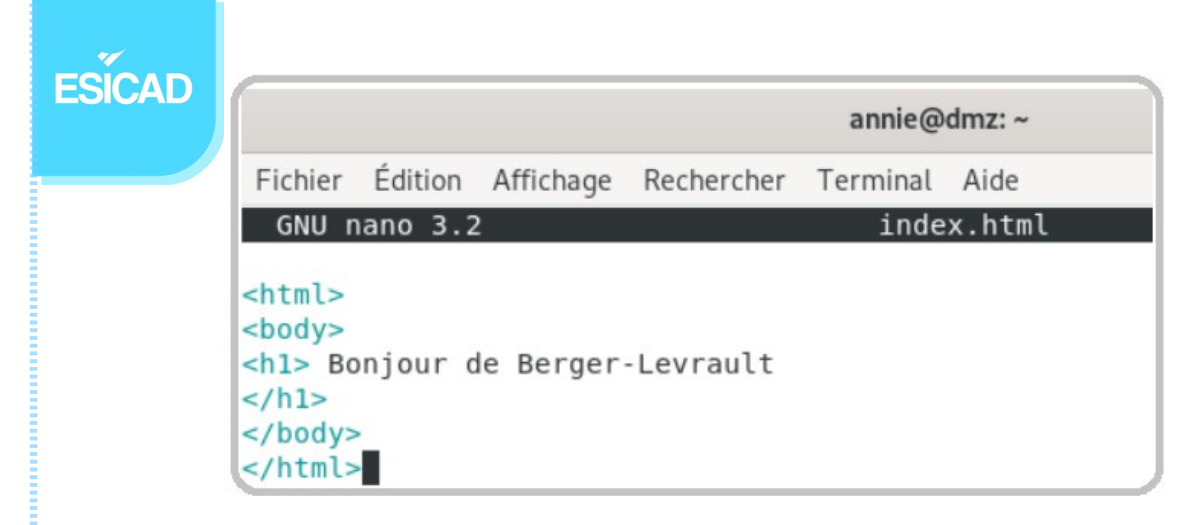

- Vérification de l'accès au site avec un navigateur

| $\leftarrow \rightarrow C$ $\bigcirc \& 192.168.1.1/bl/$<br>Boniour de Berger-Levrau | ۲            | 192.168.1.1/bl/ | × +                 |
|--------------------------------------------------------------------------------------|--------------|-----------------|---------------------|
| Boniour de Berger-Levrau                                                             | $\leftarrow$ | $\rightarrow$ G | ◯ 🏠 192.168.1.1/bl/ |
| Donjour ut Derger-Leviut                                                             | Bo           | onjour o        | de Berger-Levrault  |

#### 2.1.3. Configuration du serveur DNS

Le DNS (Domain Name System) a pour fonction principale la traduction des noms de domaines en adresses IP. Il fait correspondre un nom de domaine avec une adresse IP que ce soit pour un site internet mais aussi pour des ordinateurs internes au réseau local.

Pour notre projet, Bind9 et dnsutils ont été installés au préalable sur le poste.

- Le nom FQDN du serveur est renseigné

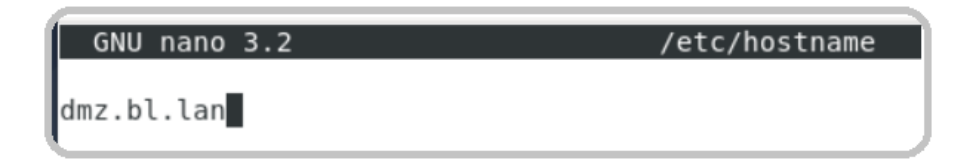

 Dans le fichier hosts, nous entrons une ligne "localhost", une ligne avec le nom FQDN et l'ip localhost et enfin une ligne avec le nom FQDN et l'ip de notre serveur. Cela permet d'associer l'adresse IPV4 du serveur au nom FQDN.

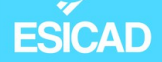

| GNU nano 3.2                          |                                       | /etc/hosts |
|---------------------------------------|---------------------------------------|------------|
| 127.0.0.1<br>127.0.1.1<br>192.168.1.1 | localhost<br>dmz.bl.lan<br>dmz.bl.lan |            |

- Nous indiquons le domaine et la zone de recherche dans le fichier résolv.conf

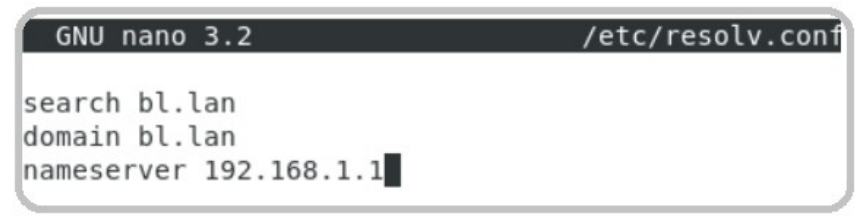

 Déclaration de la zone DNS "bl.lan" et sa zone inverse pour que les adresses IP puissent être traduites en noms de domaines

| GNU nano 3.2                                                                                               | /etc/bind/named.conf.local |
|----------------------------------------------------------------------------------------------------|----------------------------|
| //<br>// Do any local configuration here<br>//                                                             |                            |
| // Consider adding the 1918 zones here, if they<br>// organization<br>//include "/etc/bind/zones.rfc1918"; | are not used in your       |
| <pre>zone "bl.lan" {     type master;     file "etc/bind/db.bl.lan";     notify yes;</pre>                 |                            |
| };                                                                                                    |                            |
| <pre>zone "1.168.192.in-addr.arpa" {     type master;     file "/etc/bind/db.1.168.192.in-addr.ar };</pre> | pa";                       |

- Dans le dossier bind, création des fichiers de la zone directe et la zone inversée. Modification des deux fichiers

ESICAD

- zone directe :

GNU nano 3.2

```
$TTL
        10800
$ORIGIN bl.lan.
        IN SOA dmz.bl.lan. root.dmz.bl.lan (
0
        20160505;
        3h;
        1h;
        1w;
        1h)
6
        IN NS
                dmz.bl.lan.
dmz IN A 192.168.1.1
www IN A 192.168.1.1
localhost IN A 127.0.0.1
```

- zone inversée :

| GNU na    | no 3.2   |                            | db.1.168.192.in-addr.arpa |
|-----------|----------|----------------------------|---------------------------|
| \$TTL 108 | 00       |                            |                           |
| \$ORIGIN  | 1.168.19 | 92.in-addr.arpa.           |                           |
| 0         | IN SOA o | dmz.bl.lan. root.bl.lan. ( |                           |
|           | 20160505 | 5;                         |                           |
|           | 3h;      |                            |                           |
|           | 1h;      |                            |                           |
|           | lw;      |                            |                           |
|           | 1h);     |                            |                           |
| 0         | IN NS    | dmz.bl.lan.                |                           |
| 1         | IN PTR   | dmz.bl.lan.                |                           |

<u>Vérification</u> de la syntaxe des fichiers de configuration named.conf. L'article
 "-z" permet de trouver et vérifier les zones DNS.

```
root@dmz:/etc/bind# named-checkconf -z
zone bl.lan/IN: loaded serial 20160505
zone 1.168.192.in-addr.arpa/IN: loaded serial 20160505
zone localhost/IN: loaded serial 2
zone 127.in-addr.arpa/IN: loaded serial 1
zone 0.in-addr.arpa/IN: loaded serial 1
zone 255.in-addr.arpa/IN: loaded serial 1
```

 $\rightarrow \text{ok}$ 

db.bl.lan

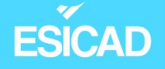

- Vérification du bon fonctionnement du serveur DNS

- zone directe

```
root@dmz:/# dig dmz.bl.lan
: <<>> DiG 9.11.5-P4-5.1+deb10u9-Debian <<>> dmz.bl.lan
;; global options: +cmd
;; Got answer:
;; ->>HEADER<<- opcode: QUERY, status: NOERROR, id: 56639
;; flags: qr aa rd ra; QUERY: 1, ANSWER: 1, AUTHORITY: 1, ADDITIONAL: 1
;; OPT PSEUDOSECTION:
; EDNS: version: 0, flags:; udp: 4096
; COOKIE: 5be15976f34916d6dd703f0d653f8de4de95d376bce1eb0d (good)
;; QUESTION SECTION:
;dmz.bl.lan.
                                IN
                                         A
;; ANSWER SECTION:
dmz.bl.lan.
                        10800
                                ΤN
                                         Α
                                                 192.168.1.1
;; AUTHORITY SECTION:
bl.lan.
                                IN
                                         NS
                                                 dmz.bl.lan.
                        10800
;; Query time: 0 msec
;; SERVER: 192.168.1.1#53(192.168.1.1)
;; WHEN: lun. oct. 30 12:05:08 CET 2023
```

```
\rightarrow ok
```

- zone inversée

```
root@dmz:/# dig -x 192.168.1.1
; <<>> DiG 9.11.5-P4-5.1+deb10u9-Debian <<>> -x 192.168.1.1
;; global options: +cmd
;; Got answer:
;; ->>HEADER<<- opcode: QUERY, status: NOERROR, id: 64987
;; flags: qr aa rd ra; QUERY: 1, ANSWER: 1, AUTHORITY: 1, ADDITIONAL: 2
;; OPT PSEUDOSECTION:
; EDNS: version: 0, flags:; udp: 4096
 ; COOKIE: c191d0123f723be518028f71653f8ea2a2118245315819a9 (good)
; QUESTION SECTION:
1.1.168.192.in-addr.arpa.
                                IN
                                         PTR
;; ANSWER SECTION:
1.1.168.192.in-addr.arpa. 10800 IN
                                         PTR
                                                 dmz.bl.lan.
;; AUTHORITY SECTION:
 L.168.192.in-addr.arpa. 10800
                                 IN
                                         NS
                                                 dmz.bl.lan.
;; ADDITIONAL SECTION:
dmz.bl.lan.
                        10800
                                IN
                                         Α
                                                 192.168.1.1
```

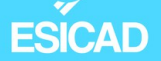

- <u>Vérification</u> du bon fonctionnement de notre serveur DNS : ping vers le nom de notre site internet (DNS)

root@dmz:/# ping www.bl.lan PING www.bl.lan (192.168.1.1) 56(84) bytes of data. 64 bytes from dmz.bl.lan (192.168.1.1): icmp\_seq=1 ttl=64 time=0.019 ms 64 bytes from dmz.bl.lan (192.168.1.1): icmp\_seq=2 ttl=64 time=0.042 ms 64 bytes from dmz.bl.lan (192.168.1.1): icmp\_seq=3 ttl=64 time=0.044 ms ^C --- www.bl.lan ping statistics ---3 packets transmitted, 3 received, 0% packet loss, time 31ms rtt min/avg/max/mdev = 0.019/0.035/0.044/0.011 ms

 $\rightarrow ok$ 

#### 2.1.4. Mise en place du protocole HTTPS

Le protocole HTTPS, «Hypertext Transfer Protocol Secure», permet une communication entre le client web et le serveur web chiffrée, donc plus sécurisée qu'avec le protocole HTTP. Ce chiffrement se fait par une extension du protocole TCP, le TLS (anciennement SSL).

Le serveur web, en HTTPS, a un certificat d'authentification qui est envoyé au client web lorsque ce dernier se connecte au site, pour qu'il se connecte au site et que la crédibilité du domaine soit attestée.

Sur notre poste, openssl est installé.

- Activation du ssl au niveau d'Apache2

```
root@dmz:/etc/apache2/sites-available# a2enmod ssl
Considering dependency setenvif for ssl:
Module setenvif already enabled
Considering dependency mime for ssl:
Module mime already enabled
Considering dependency socache_shmcb for ssl:
Enabling module socache_shmcb.
Enabling module sol.
See /usr/share/doc/apache2/README.Debian.gz on how to configure SSL and create self-signed certificates.
To activate the new configuration, you need to run:
systemctl restart apache2
```

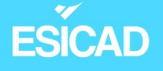

GNU nano 3.2

 génération clé privée et certificat auto-signé (clé publique) avec une validité de vie d'1 an pour les besoins du projet dans un sous-dossier ssl créé dans le dossier apache2

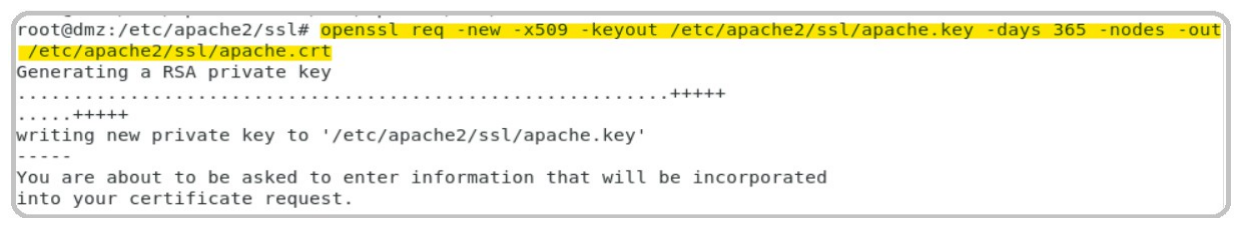

Dans une situation d'entreprise, nous n'aurions pas utilisé des certificats autosignés mais serions passé par un organisme tel que "Let's ENCRYPT" pour rendre les certificats viables (service payant).

#### Configuration des Virtual Host sur les ports 80 et 443

 Nous copions le fichier " " et le renommons avec le nom de notre domaine.
 Nous le configurons ensuite pour que les personnes allant sur le site soit automatiquement redirigé vers le site en https.

bl conf

Nous notons également les paramétrages pour le port 443.

| <virtua< th=""><th>lHost *:80&gt;</th></virtua<> | lHost *:80>                                                                                                    |
|--------------------------------------------------|----------------------------------------------------------------------------------------------------|
|                                                  | <pre># The ServerName directive sets the request scheme, hostname and port that<br/># the server uses to identify itself. This is used when creating<br/># redirection URLs. In the context of virtual hosts, the ServerName<br/># specifies what hostname must appear in the request's Host: header to<br/># match this virtual host. For the default virtual host (this file) this<br/># value is not decisive as it is used as a last resort host regardless.<br/># However, you must set it for any further virtual host explicitly.<br/>ServerName www.bl.lan</pre> |
|                                                  | ServerAdmin webmaster@localhost<br>DocumentRoot /var/www/html                                                                                                    |
|                                                  | Redirect Permanent / https://www.bl.lan/                                                                                                    |
|                                                  | <pre># Available loglevels: trace8,, trace1, debug, info, notice, warn,<br/># error, crit, alert, emerg.<br/># It is also possible to configure the loglevel for particular<br/># modules, e.g.</pre>                                                                                                    |
|                                                  | <pre># Available loglevels: trace8,, trace1, debug, info, notice, warn,<br/># error, crit, alert, emerg.<br/># It is also possible to configure the loglevel for particular<br/># modules, e.g.<br/>#LogLevel info ssl:warn</pre>                                                                                                    |
|                                                  | ErrorLog \${APACHE_LOG_DIR}/error.log<br>CustomLog \${APACHE_LOG_DIR}/access.log combined                                                                                                    |
| Emilie '                                         | <pre># For most configuration files from conf-available/, which are<br/># enabled or disabled at a global level, it is possible to<br/># include a line for only one particular virtual host. For example the 12/46<br/># following line enables the CGI configuration for this host only<br/># after it has been globally disabled with "a2disconf".</pre>                                                                                                    |

| ESICAD  |                                                                                                    |
|---------|----------------------------------------------------------------------------------------------------|
|         | <virtualhost *:443=""></virtualhost>                                                                                                    |
|         | ServerName www.bl.lan:443<br>ServerAdmin webmaster@localhost<br>DocumentRoot /var/www/html/bl<br>ErrorLog \${APACHE_LOG_DIR}/error.log<br>CustomLog \${APACHE_LOG_DIR}/access.log combined<br>SSLEngine on<br>SSLCertificateFile /etc/apache2/ssl/apache.crt<br>SSLCertificateKevEile /etc/apache2/ssl/apache.kev |
|         |                                                                                                    |
| – Activ | ation du site "bl"                                                                                                    |

```
root@dmz:/etc/apache2/sites-available# a2ensite bl.conf
Enabling site bl.
To activate the new configuration, you need to run:
  systemctl reload apache2
root@dmz:/etc/apache2/sites-available# systemctl reload apache2
root@dmz:/etc/apache2/sites-available#
```

|                                                                                                    |                                                                                                    | Document                                                                                                    | Root /var                                                                                                 | /www/h                                                                | tml/bl                                                                                                    |                                       |                    |                        |                          |                        |     |
|----------------------------------------------------------------------------------------------------|----------------------------------------------------------------------------------------------------|----------------------------------------------------------------------------------------------------|----------------------------------------------------------------------------------------------------|-----------------------------------------------------------------------|----------------------------------------------------------------------------------------------------|---------------------------------------|--------------------|------------------------|--------------------------|------------------------|-----|
|                                                                                                    |                                                                                                    | ErrorLog<br>CustomLo<br>SSLEngir<br>SSLCerti                                                                                | g \${APACHE<br>og \${APACH<br>ne on<br>ificateFil                                                         | E_LOG_D<br>HE_LOG_N<br>Le<br>VFile                                    | IR}/erro<br>DIR}/acc<br>/etc/ap                                                                                                    | r.log<br>ess.log<br>ache2/s           | g combi<br>ssl/apa | ned<br>che.            | crt<br>kev               |                        |     |
|                                                                                                    | <th>alHost&gt;</th> <th>i i i ca concej</th> <th></th> <th>/ e c c / ap</th> <th>denez, s</th> <th>o c, apa</th> <th>ener</th> <th>illey</th> <th></th> <th></th>                                                                                                    | alHost>                                                                                                    | i i i ca concej                                                                                           |                                                                       | / e c c / ap                                                                                                    | denez, s                              | o c, apa           | ener                   | illey                    |                        |     |
| – Activ<br>root(<br>Enabl<br>To ac<br>sys<br>root(                                                                                                    | ation du<br>@dmz:/et<br>ling sit<br>ctivate<br>stemctl                                                                                                    | c/apache:<br>c/apache:<br>e bl.<br>the new o<br>reload a                                                                    | 2/sites-a<br>configura<br>pache2                                                                          | vailabl<br>tion, y                                                    | le# a2en<br>/ou need                                                                                                    | site b<br>to run                      | l.conf<br>n:       | anar                   |                          |                        |     |
| roota<br>- V <u>érifi</u>                                                                                                    | admz:/et                                                                                                    | c/apache:<br>c/apache:<br>accès ai                                                                                          | 2/sites-a<br>2/sites-a<br>u site "bl.l                                                                    | vailabl                                                               | https su                                                                                                    | ir un nc                              | avigate            | eur w                  | /eb                      |                        |     |
| – V <u>érifi</u><br>A Non sécurisé http                                                                                                    | cation:                                                                                                    | c/apache:<br>c/apache:<br>accès au                                                                                          | 2/sites-a<br>2/sites-a<br>u site "bl.l                                                                    | an" en                                                                | https su                                                                                                    | ir un no                              | avigate            | eur w                  | veb                      |                        |     |
| – V <u>érifi</u>                                                                                                    | cation:                                                                                                    | c/apache:<br>c/apache:<br>accès ai                                                                                          | 2/sites-a<br>2/site "bl.l                                                                                 | an" en                                                                | https su                                                                                                    |                                       | avigate            | eur w                  | veb<br>+                 |                        |     |
| – V <u>érifi</u>                                                                                                    | cation:                                                                                                    | c/apache:<br>c/apache:<br>accès ai                                                                                          | 2/sites-a<br>2/site "bl.l                                                                                 | an" en                                                                | https su<br>☆                                                                                                    | Ir un nc                              | avigate            | eur w<br>× −<br>& http | /eb<br>+                 | an                     |     |
| – V <u>érifi</u><br><u>&amp; Non sécurisé</u> http<br>Attention : risqu                                                                                                    | e probable of                                                                                                    | c/apache:<br>c/apache:<br>accès ai                                                                                          | 2/sites-a<br>2/site "bl.I                                                                                 | an" en                                                                | https su<br>⇒<br>Bol                                                                                                    | lan/<br>c<br><b>ijour</b>             | ovigate            |                        | /eb<br>+<br>ger-L        | <sup>an</sup>          | ult |
| − V <u>érifi</u> ∧ Non sécurisé http     Attention : risqu     Firefox a détecté une n     accédez à ce site, des a     e-mails, ou données de                                                                                              | cation :<br>probable c<br>nenace de sécurite<br>ttaquants pourrai<br>o carte bancaire.                                                                                                    | c/apache:<br>c/apache:<br>accès ai<br>de sécurité                                                                           | 2/sites-a<br>2/site "bl.l<br>u site "bl.l                                                                 | vailabi<br>an" en                                                     | https su<br>⇔ bi<br>← →<br>Boi                                                                                                    | r un nc<br>lan/<br>כ<br><b>njour</b>  | ovigate            |                        | /eb<br>+<br><b>ger-L</b> | <sup>an</sup><br>.evra | ult |
| − Vérifie     Attention : risqu     Firefox a détecté une n     accédez à ce site, des a     e-mails, ou données de     En savoir plus                                                                                                    | cation :<br>cation :<br>e probable c<br>nenace de sécurite<br>ttaquants pourrai<br>e carte bancaire.                                                                                                    | c/apache:<br>c/apache:<br>accès ai<br>de sécurité<br>é potentielle et n'a<br>ent dérober des inf                            | 2/sites-a<br>2/sites-a<br>U site "bl.l                                                                    | vailabi<br>an" en                                                     | https su<br>⇔ bi<br>← →<br>Bon                                                                                                    | r un nc<br>lan/<br>כ<br><b>1jour</b>  | o<br><b>de E</b>   |                        | /eb<br>+<br><b>ger-L</b> | <sup>an</sup>          | ult |
| - Vérifie     Attention : risqu     Firefox a détecté une n     accédez à ce site, des a     e-mails, ou données de     En savoir plus                                                                                                    | cation :<br>cation :<br>ps://www.bl.lan<br>le probable contraited a carte bancaire.                                                                                                    | c/apache:<br>c/apache:<br>accès ai<br>de sécurité<br>é potentielle et n'a<br>ent dérober des inf                            | 2/sites-a<br>2/sites-a<br>U site "bl.l<br>pas poursuivi vers w<br>formations comme v<br>Retour (recomm    | vailabi<br>an" en<br>vww.bl.lan. Si v<br>vos mots de par<br>nandé) Av | https su<br>⇔ bi<br>← →<br>Bon<br>rous<br>sse,                                                                                                    | ir un nc<br>lan/<br>כ<br><b>njour</b> | ovigate            |                        | /eb<br>+<br><b>ger-L</b> | <sup>an</sup>          | ult |
| - Vérifie     Ann sécurisé http     Attention : risqu     Firefox a détecté une n     accédez à ce site, des a     e-mails, ou données de     En savoir plus      www.bl.lan utilise u                                                      | admz : /et<br>admz : /et<br>cotion :<br>cotion : | c/apache:<br>c/apache:<br>accès au<br>de sécurité<br>é potentielle et n'a<br>ent dérober des inf                            | 2/sites-a<br>2/sites-a<br>U site "bl.l<br>pas poursuivi vers w<br>formations comment<br>Retour (recomm    | vailabi<br>an" en<br>www.bl.lan. Si v<br>vos mots de par              | https su<br>trips su<br>trips | lan/<br>C                             | ovigate            | eur w                  | /eb<br>+<br><b>ger-L</b> | an<br>, <b>evra</b>    | ult |
| - Vérifiu     Ann sécurisé http     Attention : risqu     Firefox a détecté une n     accédez à ce site, des a     e-mails, ou données de     En savoir plus      www.bl.lan utiliseu     Le certificat n'est pi     Code d'arrour utiliseu | ie probable o<br>nenace de sécurite<br>itaquants pourrai<br>a carte bancaire.                                                                                                    | c/apache:<br>c/apache:<br>accès au<br>de sécurité<br>é potentielle et n'a<br>ent dérober des inf<br>ité invalide.<br>signé. | 2/sites-a<br>2/sites-a<br>U site "bl.l<br>pas poursuivi vers w<br>formations comment<br>Retour (recomment | vailabi<br>an" en                                                     | https su                                                                                                    | lan/<br>C                             | o<br><b>de E</b>   | eur w                  | /eb<br>+<br><b>ger-L</b> | <sup>an</sup>          | ult |

→ le «risque probable de sécurité » qui apparaît lors de l'entrée dans le site est normal puisque nous avons un certificat auto-signé. Il n'est donc pas reconnu par les navigateurs comme étant sécurisé.  $\rightarrow ok$ 

Emilie Wanaverbecq

### ESICAD 2.1.5. Serveur FTP

Le protocole FTP est prévu pour pouvoir réaliser des uploads et des downloads, c'est a dire pouvoir transférer des fichiers vers un serveur ou pour les télécharger par exemple.

- Installation de proFTPD
- Vérification du statut

```
root@dmz:/# systemctl status proftpd.service

proftpd.service - LSB: Starts ProFTPD daemon
Loaded: loaded (/etc/init.d/proftpd; generated)
Active: active (running) since Mon 2023-10-30 11:37:49 CET; 40min ago
Docs: man:systemd-sysv-generator(8)
Process: 592 ExecStart=/etc/init.d/proftpd start (code=exited, status=0/SUCCESS)
Tasks: 1 (limit: 4689)
Memory: 12.3M
CGroup: /system.slice/proftpd.service
_____691 proftpd: (accepting connections)
```

```
\rightarrow ok
```

 Configuration FTP dans /etc/proftpd/conf.d/ sur le fichier ftp-perso.conf. Nous avons créé ce fichier personnalise au lieu de modifier directement le fichier proftpd.conf pour éviter que la configuration ne soit écrasée par une mise a jour proFTPD.

| GNU nano 3.2 ftp-perso.conf                                                                                                 |
|----------------------------------------------------------------------------------------------------|
| #Nom du serveur<br>ServerName "dmz.bl.lan"                                                                                  |
| #Message de connexion                                                                                                    |
| DisplayLogin "La connexion au serveur FTP s'est bien effectuéee"                                                            |
| #Désactiver IPV6<br>UseIPV6 off                                                                                             |
| #Spécifie le répertoire FTP auquel l'utilisateur est autorisé à accéder<br>DefaultRoot état                                 |
| #Autoriser la connexion seulement aux membres du groupe "ftpadmin"<br><limit login=""><br/>DenyGroup !ftpadmin<br/></limit> |

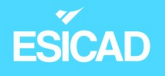

- Création du groupe 'ftpadmin'

```
root@dmz:/etc/proftpd/conf.d# addgroup ftpadmin
Ajout du groupe « ftpadmin » (GID 1002)...
Fait.
root@dmz:/etc/proftpd/conf.d#
```

- Ajout de l'utilisateur au groupe 'ftpadmin'

```
root@dmz:~# <mark>adduser annie ftpadmin</mark>
Ajout de l'utilisateur « annie » au groupe « ftpadmin »...
Adding user annie to group ftpadmin
Fait.
```

- <u>Test de connexion</u> à la session administrateur depuis un client FTP, ici Filezilla

| Hôte : 192.1                                | 68.1.1                                                          | Nom d'ut      | ilisateur :  | annie    |               | Mot de passe | •            | •••••                 | Port : |          | Connexi | on rapide 🔻 |            |           |
|---------------------------------------------|-----------------------------------------------------------------|---------------|--------------|----------|---------------|--------------|--------------|-----------------------|--------|----------|---------|-------------|------------|-----------|
| Statut : L                                  | e serveur ne                                                    | prend pas e   | en charge pa | as les c | aractères non | ASCII.       |              |                       |        |          |         |             |            | 1         |
| Statut : Connecté                           |                                                                 |               |              |          |               |              |              |                       |        |          |         |             |            |           |
| Statut : Récupération du contenu du dossier |                                                                 |               |              |          |               |              |              |                       |        |          |         |             |            |           |
| Statut : C                                  | statut : Contenu du dossier « /home/annie » affiché avec succès |               |              |          |               |              |              |                       |        |          |         |             |            |           |
| Site local : C                              | Site local : C:\Users\Fabien\                                   |               |              |          |               |              |              |                       |        |          |         | ``          |            |           |
|                                             | 🗄 📜 All U                                                       | Jsers         |              |          |               |              | ^            |                       |        |          |         |             |            |           |
|                                             | 🗄 📜 Defa                                                        | ault          |              |          |               |              |              | 📥 <mark>?</mark> home |        |          |         |             |            |           |
|                                             | — 📜 Defa                                                        | ault User     |              |          |               |              |              | 🗄 📜 an                | nie    |          |         |             |            |           |
|                                             | 🗄 🖹 Fabi                                                        | en            |              |          |               |              |              |                       |        |          |         |             |            |           |
|                                             | 🗄 📜 Publ                                                        | ic            |              |          |               |              |              |                       |        |          |         |             |            |           |
| <b>.</b>                                    | - 📙 Window                                                      | VS            |              |          |               |              |              |                       |        |          |         |             |            |           |
| ±-                                          | - Mindow                                                        | vs.old        |              |          |               |              |              |                       |        |          |         |             |            |           |
| <b>+ ≦</b>                                  | D: (CCCOM                                                       | A_X86FRE_F    | R-FR_DV9)    |          |               |              | $\sim$       |                       |        |          |         |             |            |           |
| Nom de fichi                                | ier                                                             | Taille de     | Type de fic  | hier     | Dernière mo   | di           | ^            | Nom de fichier        |        | Taille d | Type de | Dernière m  | Droits d'  | Propriéta |
| 1.                                          |                                                                 |               |              |          |               |              |              | 1.                    |        |          |         |             |            |           |
| 3D Object                                   | ts                                                              |               | Dossier de   | fich     | 18/09/2023    | 10:          |              | 📕 Bureau              |        |          | Dossier | 16/10/2023  | drwxr-xr-x | annie ann |
| 📕 AppData                                   |                                                                 |               | Dossier de   | fich     | 18/09/2023    | 10:          |              | Documents             |        |          | Dossier | 16/10/2023  | drwxr-xr-x | annie ann |
| 📕 Applicatio                                | on Data                                                         |               | Dossier de   | fich     | 31/10/2023    | 13:          |              | Images                |        |          | Dossier | 16/10/2023  | drwxr-xr-x | annie ann |
| 🔚 Contacts                                  |                                                                 |               | Dossier de   | fich     | 18/09/2023    | 10:          |              | ModÃ <sup></sup> les  |        |          | Dossier | 16/10/2023  | drwxr-xr-x | annie ann |
| 📒 Cookies                                   |                                                                 |               | Dossier de   | fich     | 19/09/2023    | 12:          |              | Musique               |        |          | Dossier | 16/10/2023  | drwxr-xr-x | annie ann |
| Desktop                                     |                                                                 |               | Dossier de   | fich     | 18/09/2023    | 10:          |              | Public                |        |          | Dossier | 16/10/2023  | drwxr-xr-x | annie ann |
| 🗄 Document                                  | ts                                                              |               | Dossier de   | fich     | 18/09/2023    | 10:          |              | 📜 TéIéchar            | ge     |          | Dossier | 16/10/2023  | drwxr-xr-x | annie ann |
| 🕹 Download                                  | ds                                                              |               | Dossier de   | fich     | 31/10/2023    | 13:          |              | 📜 Vidéos              |        |          | Dossier | 16/10/2023  | drwxr-xr-x | annie ann |
| Ravorites                                   |                                                                 |               | Dossier de   | fich     | 18/09/2023    | 10.          | $\checkmark$ |                       |        |          |         |             |            |           |
| 7 fichiors at 2                             | A dossions Tr                                                   | valetata alla | 2 003 500 0  | ctote    |               |              |              | 0 docciore            | _      |          |         |             |            |           |

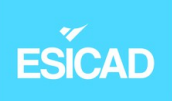

- Vérification de transfert d'un fichier

| Site distant : /home/annie/Documents                           | ~           |    |
|----------------------------------------------------------------|-------------|----|
| annie                                                          | ^           |    |
| 2 Bureau                                                       |             |    |
| Documents                                                      |             |    |
| - ? Images                                                     |             |    |
| - ? Modèles                                                    |             |    |
| Musique                                                        |             |    |
|                                                                |             |    |
| TA©IA©chargements                                              | ~           |    |
| Nom de fichier Taille d Type de Dernière m Droits d' Propriéta |             |    |
| Tom de nemer lane d Type de Definere n Dibits d Proprieta.     |             |    |
| travail 0 Eichiar 21/10/2022 rur r appie app                   |             |    |
|                                                                |             |    |
|                                                                |             |    |
|                                                                |             |    |
|                                                                |             |    |
|                                                                |             |    |
|                                                                |             |    |
|                                                                |             |    |
|                                                                |             |    |
| Citation de 6 Cabina Talla Antola de anto                      |             |    |
| Selection de l'fichier. Taille totale : 0 oc                   |             |    |
| ut 🗾 🔂 FileZilla                                               |             |    |
|                                                                |             |    |
| Transferts réussis                                             |             |    |
| Tous les fichiers ont é                                        | té transfér | és |
| avec succès                                                    |             |    |

#### 2.1.6. Php pour Apache2

Nous installons php car le site va utiliser une bdd. Pour que le site puisse utiliser les éléments de la bdd, il faut utiliser le langage php.

- Installation de php pour Apache2

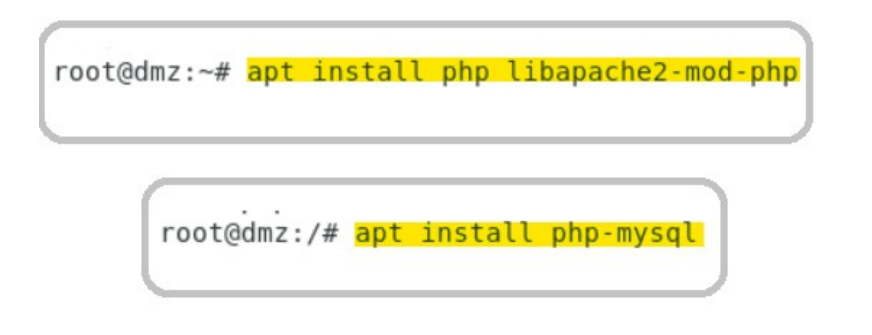

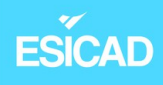

- Vérification de la bonne installation de php —
  - création d'un fichier info.php dans /var/www/html/ avec lignes :

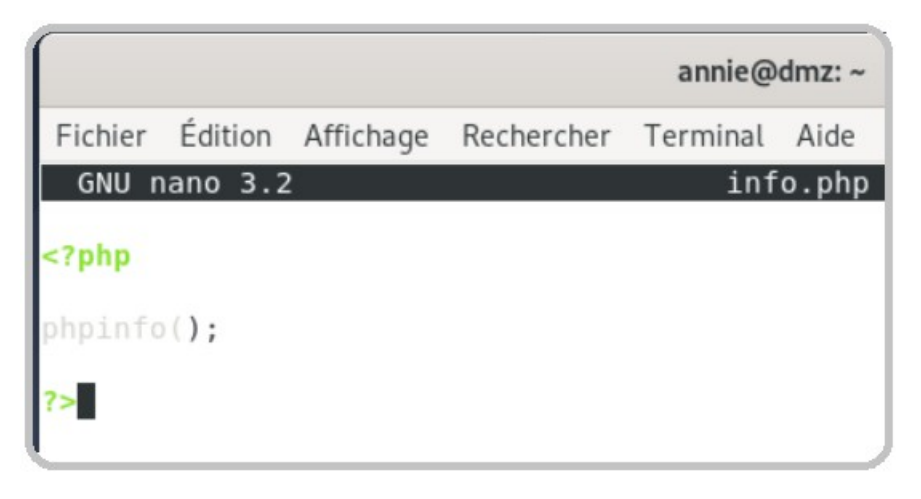

Ouverture dans le navigateur \_

|                              | סר |
|------------------------------|----|
| C 0 & 192 168 1 1/info php 4 | (  |

| ystem                                  | Linux dmz.bl.lan 4.19.0-25-amd64 #1 SMP Debian 4.19.289-2 (2023-08-08) x86_64                                                                                                    |  |  |
|----------------------------------------|----------------------------------------------------------------------------------------------------|--|--|
| uild Date                              | Sep 4 2023 21:49:25                                                                                                    |  |  |
| erver API                              | Apache 2.0 Handler                                                                                                    |  |  |
| /irtual Directory Support              | disabled                                                                                                    |  |  |
| onfiguration File (php.ini) Path       | /etc/php/7.3/apache2                                                                                                    |  |  |
| oaded Configuration File               | /etc/php/7.3/apache2/php.ini                                                                                                    |  |  |
| can this dir for additional .ini files | /etc/php/7.3/apache2/conf.d                                                                                                    |  |  |
| dditional .ini files parsed            | /etc/php/7.3/apache2/conf.d/10-opcache.ini, /etc/php/7.3/apache2/conf.d/10-pdo.ini, /etc/php<br>/7.3/apache2/conf.d/20-calendar.ini, /etc/php/7.3/apache2/conf.d/20-ctype.ini, /etc/php/7.3/apache2<br>/conf.d/20-exif.ini, /etc/php/7.3/apache2/conf.d/20-fileinfo.ini, /etc/php/7.3/apache2/conf.d/20-ftp.ini,<br>/etc/php/7.3/apache2/conf.d/20-gettext.ini, /etc/php/7.3/apache2/conf.d/20-ipon.ini, /etc/php/7.3/apache2/conf.d/20-ipon.ini, /etc/php/7.3/apache2/conf.d/20-posix.ini, /etc/php/7.3/apache2/conf.d/20-readline.ini, /etc/php/7.3/apache2/conf.d/20-sysumg.ini, /etc/php/7.3/apache2/conf.d/20-sysumg.ini, /etc/php/7.3/apache2/conf.d/2 |  |  |
| HP API                                 | 20180731                                                                                                    |  |  |
| HP Extension                           | 20180731                                                                                                    |  |  |
| end Extension                          | 320180731                                                                                                    |  |  |
| end Extension Build                    | API320180731,NTS                                                                                                    |  |  |
| HP Extension Build                     | API20180731,NTS                                                                                                    |  |  |
| ebug Build                             | no                                                                                                    |  |  |
| hread Safety                           | disabled                                                                                                    |  |  |
| end Signal Handling                    | enabled                                                                                                    |  |  |
| end Memory Manager                     | enabled                                                                                                    |  |  |
| end Multibyte Support                  | disabled                                                                                                    |  |  |
| Pv6 Support                            | enabled                                                                                                    |  |  |
| Trace Support                          | available, disabled                                                                                                    |  |  |
| legistered PHP Streams                 | https, ftps, compress.zlib, php, file, glob, data, http, ftp, phar                                                                                                    |  |  |
| legistered Stream Socket Transports    | tcp, udp, unix, udg, ssl, tls, tlsv1.0, tlsv1.1, tlsv1.2                                                                                                    |  |  |
| and the set of the set of the set      | zlib.*, string.rot13, string.toupper, string.tolower, string.strip_tags, convert.*, consumed, dechunk,                                                                                                    |  |  |

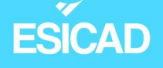

→ ok (nous supprimons par la suite ce fichier pour éviter d'éventuels problèmes)

#### 2.1.7. Installation de MariaDB

Pour pouvoir accéder au serveur Mariadb, il faut que notre poste puisse être capable de communiquer avec. C'est pour cela que nous allons installer un client. Après quelques recherches, nous ne pouvons pas installer un client MYSQL, nous allons donc installer MariaDB et nous en servir seulement pour nous connecter au serveur Mariadb.

- installation MariaDB
- modification du fichier de configuration '50-serv.cnf' : activation du port d'écoute (3306) et bind-address : 0.0.0.0 pour qu'il ne reste pas en localhost.

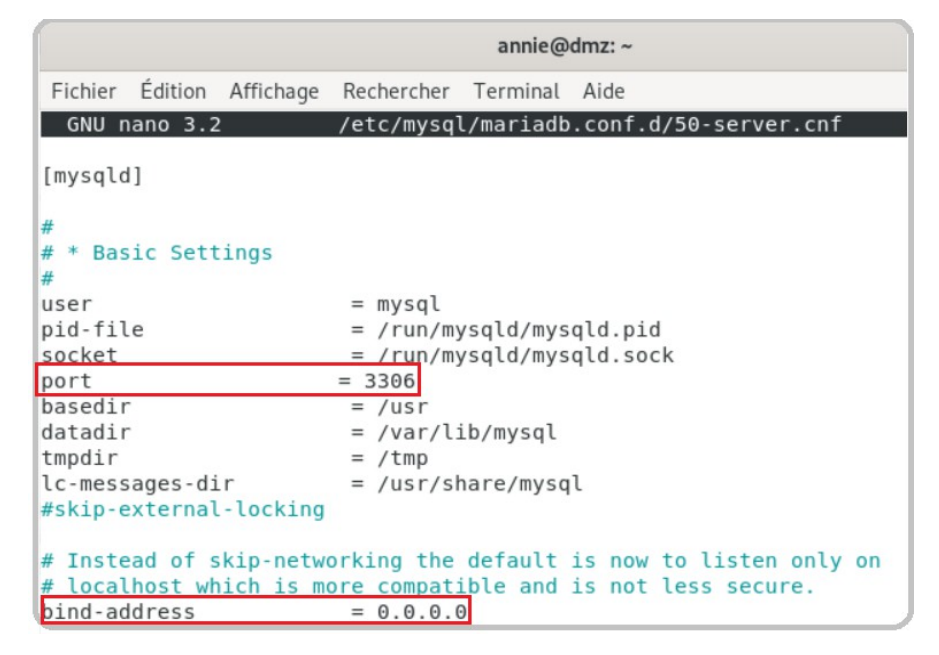

Le reste est fait lors de l'installation de MariaDB sur le poste serveur Mariadb.

#### 2.2.Routeur

Le routeur va permettre de faire le lien entre les différents réseaux.

Comme indique dans la partie "**Contexte**", nous avons fait le choix d'utiliser un routeur virtuel.

Pour le mettre en place, il faut l'installer sur une machine virtuelle.

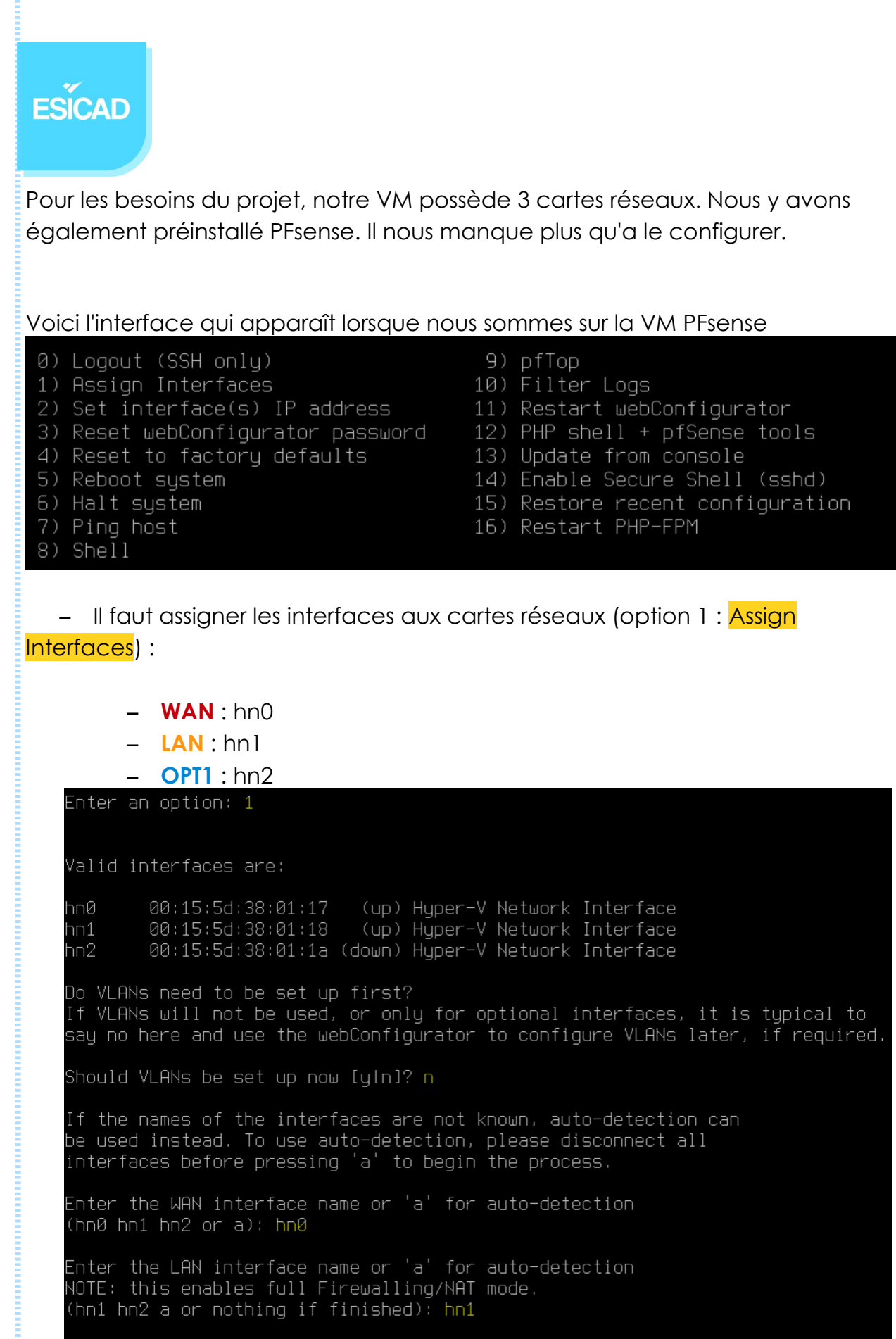

Enter the Optional 1 interface name or 'a' for auto-detection (hn2 a or nothing if finished): hn2

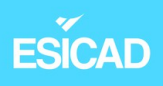

- Attribution d'adresses IP pour chaque interface (option 2 : Set Interface(s) IP address )

- WAN : en DHCP pour aller sur internet
- LAN : ip static : 192.168.100.254
- OPT1 : ip static (serveur dmz) : 192.168.1.254

| *** | Welcome   | to pfSense 2 | .7.2-RELEASE | (amd64) on  | pfSense ***    |
|-----|-----------|--------------|--------------|-------------|----------------|
| Mak | (wan)     | -> hn0       | -> v4/       | /DHCP4: 192 | .168.43.222/24 |
| LAM | (lan)     | -> hn1       | -> v4:       | 192.168.16  | 30.254/24      |
| OPT | [1 (opt1) | ) –>hn2      | -> v4:       | 192.168.1   | .254/24        |

- Test de ping entre poste serveur DMZ et interface OPT1

| root@dmz:/etc/proftpd/conf.d# ping 192.168.1.254             |
|--------------------------------------------------------------|
| PING 192.168.1.254 (192.168.1.254) 56(84) bytes of data.     |
| 64 bytes from 192.168.1.254: icmp_seq=1 ttl=64 time=1.36 ms  |
| 64 bytes from 192.168.1.254: icmp_seq=2 ttl=64 time=1.07 ms  |
| 64 bytes from 192.168.1.254: icmp_seq=3 ttl=64 time=0.745 ms |
| ^c                                                           |
| 192.168.1.254 ping statistics                                |
| 3 packets transmitted, 3 received, 0% packet loss, time 5ms  |

#### → ok

- Ping entre Pfsense (OPT1) et poste serveur DMZ

Enter a host name or IP address: 192.168.1.1 PING 192.168.1.1 (192.168.1.1): 56 data bytes 64 bytes from 192.168.1.1: icmp\_seq=0 ttl=64 time=0.775 ms 64 bytes from 192.168.1.1: icmp\_seq=1 ttl=64 time=1.354 ms 64 bytes from 192.168.1.1: icmp\_seq=2 ttl=64 time=0.505 ms --- 192.168.1.1 ping statistics ---3 packets transmitted, 3 packets received, 0.0% packet loss

 $\rightarrow \text{ok}$ 

#### Mettre screen ping avec LAN

Depuis poste DMZ : accès pfsense sur le navigateur

utilisateur : admin mdp : pfsense

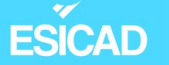

| Status   | / Dashboard                                                                                                    | + 0                                                                                                    |
|----------|----------------------------------------------------------------------------------------------------|----------------------------------------------------------------------------------------------------|
| System I | nformation 🥜 🖨 😒                                                                                                    | Netgate Services And Support $igodot igodot egi igodot igodot ig$ |
| Name     | pfSense.home.arpa                                                                                                    | Contract type Community Support                                                                                                    |
| User     | admin@192.168.1.1 (Local Database)                                                                                                    | Community Support Only                                                                                                    |
| System   | Microsoft Azure<br>Netgate Device ID: <b>f6d0613d5c09168d329b</b>                                                                                                    | NETGATE AND pfSense COMMUNITY SUPPORT RESOURCES                                                                                                    |
| Version  | 2.7.2-RELEASE (amd64)<br>built on Wed Dec 6 20:10:00 UTC 2023<br>FreeBSD 14.0-CURRENT<br>The system is on the latest version.<br>Version information updated at Tue Dec 12 14:35:37<br>UTC 2023 € | If you purchased your pfSense gateway firewall appliance from<br>Netgate and elected <b>Community Support</b> at the point of sale or<br>installed pfSense on your own hardware, you have access to<br>various community support resources. This includes the <b>NETGATE</b><br><b>RESOURCE LIBRARY</b> .                                                                                                    |

#### 2.3. Serveur de fichiers Windows

Nous devons mettre en place un serveur de fichier. Dans notre cahier des charges, il est spécifié qu'il serait préférable qu'il soit sous Windows.

Nous avons donc installé sur un poste Windows server 2016. Nous avons configuré Active Directory et créé une session utilisateur.

| a Gestionnaire de serveur    |                                                                     |             |                            |                                            | - 0                 |
|------------------------------|---------------------------------------------------------------------|-------------|----------------------------|--------------------------------------------|---------------------|
| Gestionnaire                 | e de serveur 🔸 Tab                                                  | eau de      | bord                       | 🕶 🎯   🚩 Gérer O                            | lutils Afficher Aid |
|                              | DIEINVEINUE DAINS GESTIONI                                          | AIRE DE SER | <b>VEUK</b>                |                                            |                     |
| 🎹 Tableau de bord            |                                                                     |             |                            |                                            |                     |
| Serveur local                |                                                                     | Configui    | rer ce serveur local       |                                            |                     |
| Tous les serveurs            | DÉMARRAGE                                                           | 5           |                            |                                            |                     |
| AD DS                        | RAPIDE                                                              | Aiouter     | r des rôles et des fonctio | nnalités                                   |                     |
| Services de fichiers et d    |                                                                     | , joare     |                            |                                            |                     |
| Services de liciliers et d P |                                                                     | 3 Ajouter   | r d'autres serveurs à gére | er                                         |                     |
|                              | NOUVEAUTÉS                                                          | 4 Créer u   | in groupe de serveurs      |                                            |                     |
|                              |                                                                     | Conner      | rter ce serveur aux servi  | ces cloud                                  |                     |
|                              |                                                                     | Conney      | eter ce serveur aux servi  |                                            | Masquer             |
|                              | EN SAVOIR PLUS                                                      |             |                            |                                            |                     |
| F                            | Rôles et groupes de serveurs<br>Rôles : 3   Groupes de serveurs : 1 | Nombre to   | tal de serveurs : 1        | 1 Services de fichiers et<br>de stockage 1 | ]                   |
|                              | • Facilité de gestion                                               |             | Facilité de gestion        | • Facilité de gestion                      |                     |
|                              | Événements                                                          |             | Événements                 | Événements                                 |                     |
|                              | Services                                                            |             | Services                   | Services                                   |                     |
|                              | Performances                                                        |             | Performances               | Performances                               |                     |
|                              | Résultats BPA                                                       |             | Résultats BPA              | Résultats BPA                              |                     |

| Ounsaleurs et ordinaleurs Active | Nom                           | Туре          | Description                |
|----------------------------------|-------------------------------|---------------|----------------------------|
| > 🦰 Requêtes enregistrées        | Administrateurs du schéma     | Groupe de séc | Administrateurs désigné    |
| V III BL.local                   | Admins du domaine             | Groupe de séc | Administrateurs désigné    |
| > Builtin                        | A Contrôleurs de domaine      | Groupe de séc | Tous les contrôleurs de    |
| Domain Controllers               | Rontrôleurs de domaine clo    | Groupe de séc | Les membres de ce grou     |
| ForeignSecurityPrincipale        | 💐 Contrôleurs de domaine d'e  | Groupe de séc | Les membres de ce grou     |
| Managed Service Accourt          | 💐 Contrôleurs de domaine en l | Groupe de séc | Les membres de ce grou     |
| Users                            | DefaultAccount                | Utilisateur   | Compte utilisateur géré    |
|                                  | A DnsAdmins                   | Groupe de séc | Groupe des administrate    |
|                                  | A DnsUpdateProxy              | Groupe de séc | Les clients DNS qui sont   |
|                                  | Editeurs de certificats       | Groupe de séc | Les membres de ce grou     |
|                                  | Roupe de réplication dont l   | Groupe de séc | Les mots de passe des      |
|                                  | Roupe de réplication dont l   | Groupe de séc | Les mots de passe des      |
|                                  | 🛃 Invité                      | Utilisateur   | Compte d'utilisateur inv   |
|                                  | 🏝 Invités du domaine          | Groupe de séc | Tous les invités du dom    |
|                                  | 💐 Ordinateurs du domaine      | Groupe de séc | Toutes les stations de tra |
|                                  | Ropriétaires créateurs de la  | Groupe de séc | Les membres de ce grou     |
|                                  | Rotected Users                | Groupe de séc | Les membres de ce grou     |
|                                  | Serveurs RAS et IAS           | Groupe de séc | Les serveurs de ce group   |
|                                  | 🐣 Utilisateur1                | Utilisateur   |                            |

Nous avons rattaché ce serveur au DNS de notre poste serveur DMZ.

| Propriétés de : Protocole Internet vers                                                                                 | sion 4 (TCP/IPv4)                                                    | ×  |
|----------------------------------------------------------------------------------------------------|----------------------------------------------------------------------|----|
| Général                                                                                                    |                                                                      |    |
| Les paramètres IP peuvent être déten<br>réseau le permet. Sinon, vous devez d<br>appropriés à votre administrateur rése | minés automatiquement si votre<br>demander les paramètres IP<br>eau. |    |
| Obtenir une adresse IP automatic                                                                                        | quement                                                              |    |
| • Utiliser l'adresse IP suivante :                                                                                      |                                                                      |    |
| Adresse IP :                                                                                                    | 192 . 168 . 100 . 1                                                  |    |
| Masque de sous-réseau :                                                                                                 | 255 . 255 . 255 . 0                                                  |    |
| Passerelle par défaut :                                                                                                 | 192 . 168 . 100 . 254                                                |    |
| Obtenir les adresses des serveur                                                                                        | s DNS automatiquement                                                |    |
| • Utiliser l'adresse de serveur DNS                                                                                     | suivante :                                                           |    |
| Serveur DNS préféré :                                                                                                   | 127.0.0.1                                                            |    |
| Serveur DNS auxiliaire :                                                                                                | 192.168.1.1                                                          |    |
| Valider les paramètres en quittar                                                                                       | Avancé                                                               |    |
|                                                                                                    | OK Annule                                                            | er |

ESICAD

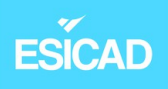

#### - Création du dossier partagé et partage de ce dernier

| Nom                                                                                                    | Modifié le Type                                                                                                    | Tail |
|----------------------------------------------------------------------------------------------------|----------------------------------------------------------------------------------------------------|------|
| <ul> <li>Partage</li> <li>PerfLogs</li> <li>Program Files (x86)</li> <li>Programmes</li> <li>Utilisateurs</li> <li>Windows</li> </ul> | <ul> <li>Propriétés de : Partage</li> <li>Partage avancé</li> <li>Partager ce dossier</li> <li>Paramètres</li> <li>Nom du partage :</li> <li>Partage\$</li> <li>Ajouter Supprimer</li> <li>Limiter le nombre d'utilisateurs simultanés à : 16777 ÷</li> <li>Commentaires :</li> <li>Autorisations Mise en cache</li> </ul> | ×    |

#### - Autorisations pour les utilisateurs

| Autorisations pour Partage\$        |                     | ×         |         |
|-------------------------------------|---------------------|-----------|---------|
| Autorisations du partage            |                     |           |         |
| Noms de arounes ou d'utilisateurs : |                     |           | 1       |
| R Tout le monde                     |                     |           |         |
| Itilisateurs du domaine (BL\Uti     | lisateurs du domair | ne)       |         |
|                                     |                     |           |         |
|                                     |                     |           |         |
|                                     |                     |           | -       |
|                                     | Ajouter             | Supprimer | définir |
| Autorisations pour Utilisateurs du  |                     |           |         |
| domaine                             | Autoriser           | Refuser   |         |
| Contrôle total                      |                     |           | -       |
| Modifier                            |                     |           |         |
| Lecture                             |                     |           |         |
|                                     |                     |           |         |
|                                     |                     |           |         |
|                                     |                     |           |         |
|                                     |                     |           |         |

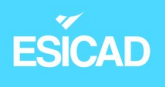

- <u>Vérification</u>: utilisateur d'un autre ordinateur a accès à ce dossier

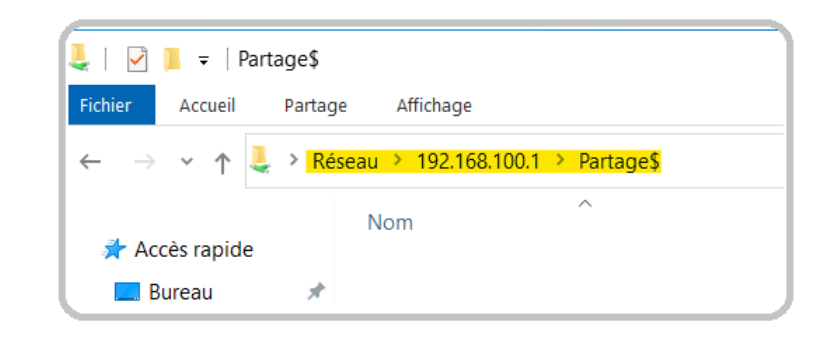

 $\rightarrow ok$ 

#### 2.4. Serveur Mariadb

Nous sommes à présent sur le poste Mariadb. Nous allons y installer le gestionnaire de bdd, le paramétrer et faire en sorte que le poste serveur dmz puisse se connecter à la bdd.

- Configuration IP

| auto lo<br>iface l | o inet lo      | popback         |
|--------------------|----------------|-----------------|
| auto et<br>iface e | h0<br>th0 inet | static          |
|                    | address        | 192.168.100.2   |
|                    | netmask        | 255.255.255.0   |
|                    | gateway        | 192.168.100.254 |

- Installation du paquet "mariadb-server"
- Configuration et sécurisation

root@dbmaria:~# mysql\_secure\_installation

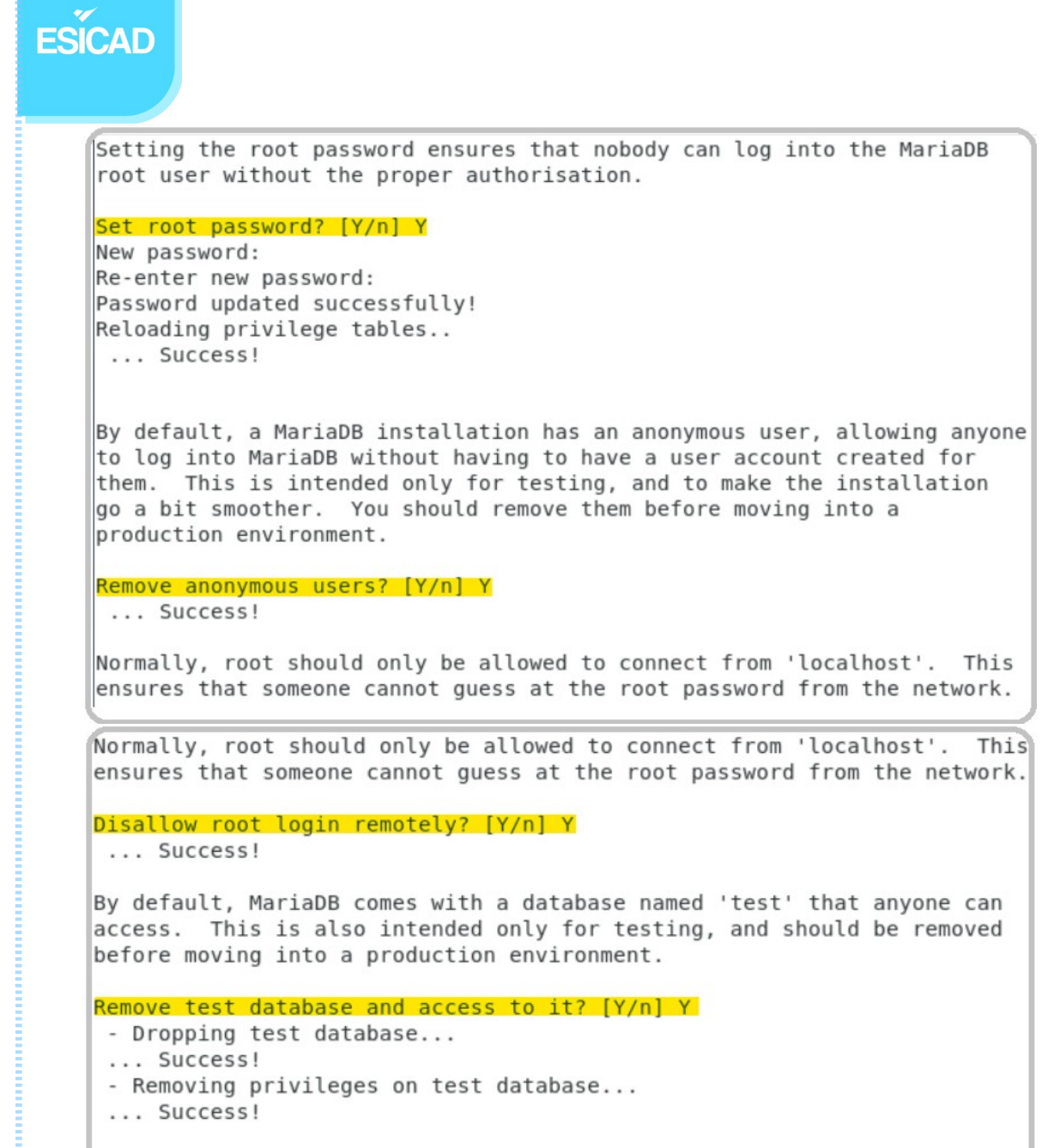

Reloading the privilege tables will ensure that all changes made so far will take effect immediately.

Reload privilege tables now? [Y/n] Y
... Success!

Création d'un compte administrateur et attribution de privilèges

MariaDB [(none)]> GRANT ALL PRIVILEGES ON \*.\* TO 'administrateur'@'localhost';
Query OK, 0 rows affected (0,000 sec)

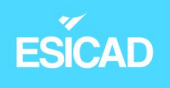

- Tests de l'installation MariaDB en local

```
root@dbmaria:~# systemctl status mariadb.service
mariadb.service - MariaDB 10.3.39 database server
   Loaded: loaded (/lib/systemd/system/mariadb.service; enabled; vendor preset: enabled)
   Active: active (running) since Sun 2023-11-05 15:03:12 CET; 16min ago
     Docs: man:mysqld(8)
           https://mariadb.com/kb/en/library/systemd/
 Main PID: 2702 (mysqld)
   Status: "Taking your SQL requests now..."
   Tasks: 31 (limit: 2324)
   Memory: 75.1M
   CGroup: /system.slice/mariadb.service
            -2702 /usr/sbin/mysqld
nov. 05 15:03:12 dbmaria systemd[1]: Starting MariaDB 10.3.39 database server...
nov. 05 15:03:12 dbmaria systemd[1]: Started MariaDB 10.3.39 database server.
nov. 05 15:03:12 dbmaria /etc/mysql/debian-start[2737]: Upgrading MySQL tables if necessary.
root@dbmaria:~#
```

```
\rightarrow ok
```

- Connexion avec session administrateur

```
root@dbmaria:~# mysql -u administrateur -p
Enter password:
Welcome to the MariaDB monitor. Commands end with ; or \g.
Your MariaDB connection id is 41
Server version: 10.3.39-MariaDB-0+deb10ul Debian 10
Copyright (c) 2000, 2018, Oracle, MariaDB Corporation Ab and others.
Type 'help;' or '\h' for help. Type '\c' to clear the current input statement.
MariaDB [(none)]>
```

 $\rightarrow$  MariaDB est opérationnel et utilisateur est capable de s'authentifier avec succès

Par défaut, nous ne pouvons nous connecter sur MariaDB qu'en local. Notre but est de se connecter à un serveur distant (depuis poste serveur dmz dans notre cas).

 Dans/etc/mysql/mariadb.conf.d/50-server.cnf, nous allons modifier la valeur de "bind-address" qui est par défaut en localhost. Nous attribuons la valeur 0.0.0.0 pour que l'accès soit possible de tout poste qui a les identifiants pour s'identifier.

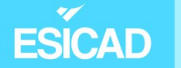

| GNU nano 3.2                    | /etc/mysql/mariadb.conf.d/50-server.cnf           |
|---------------------------------|---------------------------------------------------|
| [mysqld]                        |                                                   |
| #                               |                                                   |
| # * Basic Settings              |                                                   |
| #                               |                                                   |
| user                            | = mysql                                           |
| pid-file                        | <pre>= /run/mysqld/mysqld.pid</pre>               |
| socket                          | <pre>= /run/mysqld/mysqld.sock</pre>              |
| port                            | = 3306                                            |
| basedir                         | = /usr                                            |
| datadir                         | = /var/lib/mysql                                  |
| tmpdir                          | = /tmp                                            |
| lc-messages-dir                 | = /usr/share/mysql                                |
| #skip-external-lock:            | ing                                               |
|                                 |                                                   |
| <pre># Instead of skip-n</pre>  | etworking the default is now to listen only on    |
| <pre># localhost which is</pre> | <u>s more compati</u> ble and is not less secure. |
| pind-address                    | = 0.0.0.0                                         |

 Création d'un utilisateur et attribution de droits pour qu'il puisse se connecter depuis le poste dmz sur la bdd "sitebl"

MariaDB [(none)]> <mark>GRANT ALL PRIVILEGES ON sitebl.\* TO 'admin'@'192.168.1.1' IDENTIFIED BY 'motdepasse'</mark> WITH GRANT OPTION; Query OK, 0 rows affected (0,000 sec)

Pour que le serveur dmz puisse se connecter sur la bdd du poste Mariadb, nous devons entrer une règle dans le pare-feu pour accepter la communication sur le port d'écoute 3306.

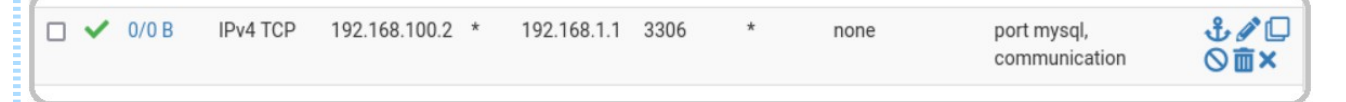

 <u>Test de connexion</u> du poste dmz (192.168.1.1) vers la bdd hébergée sur le poste Mariadb

```
root@dmz:-# mysql -u admin -p -h 192.168.100.2 -P 3306
Enter password:
Welcome to the MariaDB monitor. Commands end with ; or \g.
Your MariaDB connection id is 36
Server version: 10.3.39-MariaDB-0+deb10ul Debian 10
Copyright (c) 2000, 2018, Oracle, MariaDB Corporation Ab and others.
Type 'help;' or '\h' for help. Type '\c' to clear the current input statement.
```

ESICAD

#### 2.6. VPN

Tout d'abord, VPN signifie « Virtual Private Network ». C'est un réseau privé virtuel.

Il va créer un lien virtuel, ici entre l'entreprise et l'ordinateur d'un employé chez lui. Dans ce lien, les données sont isolées et sécurisées de bout en bout. Un employé va donc pouvoir de chez lui accéder à des fichiers importants de l'entreprise en se connectant à distance avec un VPN.

Un VPN masque également l'adresse IP de l'ordinateur de l'utilisateur et utilise une adresse du serveur VPN qui devient donc lui-même l'élément visible sur le net. L'utilisateur est donc moins facilement identifiable avec son adresse IP.

Dans le cadre de ce projet, nous avons décidé d'utiliser OpenVPN. C'est un VPN open source mûr (crée en 2001) et ayant une bonne réputation. Il prend en charge la technologie Open SSL et des clés de cryptages 256bits.

Il est compatible avec beaucoup d'environnements (Linux, Mac, Windows...). Il est plus simple d'utilisation que le VPN Ipsec et est compatible avec davantage de services VPN que WireGuard même s'il est un peu plus lent que ce dernier. Un autre avantage est que le port d'écoute est personnalisable.

Nous avons également choisi ce VPN car il est facilement paramétrable avec le Pfsense.

Dans notre cas, le PC client va établir la connexion à l'aide d'un client OpenVPN auprès du pare-feu Pfsense sur lequel est activé et configuré OpenVPN.

#### 2.5.1. Création de l'autorité certificative et d'un certificat

#### Server

Nous allons, sur PFsense, créer une autorité de certification interne. Puis, nous mettrons en place un certificat "Server".

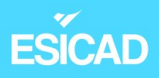

#### Création de l'autorité de certification interne dans System/Certificate / Autorities. Nous l'appelons "CA-BL-OPENVPN"

| System / Cer          | tificate / Authorities / Edit 0                                                                                                    |
|-----------------------|----------------------------------------------------------------------------------------------------|
| Authorities Certifica | ates Revocation                                                                                                    |
|                       |                                                                                                    |
| Create / Edit CA      |                                                                                                    |
| Descriptive name      | CA-BL-OPENVPN<br>The name of this entry as displayed in the GUI for reference.<br>This name can contain spaces but it cannot contain any of the following characters: ?, >, <, &, /,  *, '                                                                                                    |
| Method                | Create an internal Certificate Authority                                                                                                    |
| Trust Store           | Add this Certificate Authority to the Operating System Trust Store When enabled, the contents of the CA will be added to the trust store so that they will be trusted by the operating system.                                                                                                    |
| Randomize Serial      | Use random serial numbers when signing certificates<br>When enabled, if this CA is capable of signing certificates then serial numbers for certificates signed by this CA will be<br>automatically randomized and checked for uniqueness instead of using the sequential value from Next Certificate Serial. |
| Internal Certific     | ate Authority                                                                                                    |
| Key type              | RSA                                                                                                    |
|                       | 2048                                                                                                    |
| Digest Algorithm      | sha256 🗸                                                                                                    |
|                       | The digest method used when the CA is signed.<br>The best practice is to use an algorithm stronger than SHA1. Some platforms may consider weaker digest algorithms<br>invalid                                                                                                    |
| Lifetime (days)       | 3650                                                                                                    |
| Common Name           | bl                                                                                                    |
|                       | The following certificate authority subject components are optional and may be left blank.                                                                                                    |
| Country Code          | FR v                                                                                                    |
| State or Province     | e.g. Texas                                                                                                    |
| City                  | Toulouse                                                                                                    |
| Organization          | BL                                                                                                    |

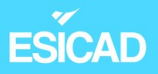

#### Vérification de l'existence de l'autorité de certification \_

| System / Co        | ertificate  | / Authorit      | ies                 |                                                                                             |              | 0             |
|--------------------|-------------|-----------------|---------------------|---------------------------------------------------------------------------------------------|--------------|---------------|
| Authorities Certif | icates Revo | cation          |                     |                                                                                             |              |               |
| Search             |             |                 |                     |                                                                                             |              | •             |
| Search term        |             |                 |                     | Both v                                                                                      | Q Search     | Clear         |
|                    | Enter a     | search string o | r *nix regular expr | ession to search certificate names and disting                                              | uished names |               |
| Certificate Au     | thorities   |                 |                     |                                                                                             |              |               |
| Name               | Internal    | Issuer          | Certificates        | Distinguished Name                                                                          | In Use       | Actions       |
| CA-BL-OPENVPN      | ~           | self-signed     | 0                   | O=BL, L=Toulouse, CN=bl, C=FR 🚺                                                             |              | <b>∅</b> ₩₽Ċ面 |
|                    |             |                 |                     | Valid From: Tue, 21 Nov 2023 15:32:00 +0000<br>Valid Until: Fri, 18 Nov 2033 15:32:00 +0000 |              |               |
|                    |             |                 |                     |                                                                                             |              | + Add         |

| System / Ce                                                                                                    | ertificate                                                                                                    | / Authorit                                                                                                    | ties                                                                                                    |                                                                                                    |                                                                                                    |                                      | 0                   |
|----------------------------------------------------------------------------------------------------|----------------------------------------------------------------------------------------------------|----------------------------------------------------------------------------------------------------|----------------------------------------------------------------------------------------------------|----------------------------------------------------------------------------------------------------|----------------------------------------------------------------------------------------------------|--------------------------------------|---------------------|
| Authorities Certifi                                                                                                    | cates Revo                                                                                                    | ocation                                                                                                    |                                                                                                    |                                                                                                    |                                                                                                    |                                      |                     |
| Search                                                                                                    |                                                                                                    |                                                                                                    |                                                                                                    |                                                                                                    |                                                                                                    |                                      | Θ                   |
| Search term                                                                                                    | Enter a                                                                                                    | search string o                                                                                                    | or *nix regular eyn                                                                                                    | Both                                                                                                    | ✓                                                                                                    | Q Search                             | Clear               |
| Certificate Aut                                                                                                    | horities                                                                                                    | i searen sunig e                                                                                                    | nix regular exp                                                                                                    |                                                                                                    | nes and disting                                                                                       | uisileu numes                        |                     |
| Name                                                                                                    | Internal                                                                                                    | Issuer                                                                                                    | Certificates                                                                                                    | Distinguished Name                                                                                                    |                                                                                                    | In Use                               | Actions             |
| CA-BL-OPENVPN                                                                                                    | ~                                                                                                    | self-signed                                                                                                    | 0                                                                                                    | O=BL, L=Toulouse, CN=bl, (                                                                                                    | C=FR 🚺                                                                                                |                                      | <b>∅₩₽</b> Ċ面       |
|                                                                                                    |                                                                                                    |                                                                                                    |                                                                                                    | Valid From: <b>Tue, 21 Nov 2023 1</b><br>Valid Until: <b>Fri, 18 Nov 2033 15</b> :                                                                                         | 5:32:00 +0000<br>32:00 +0000                                                                          |                                      |                     |
|                                                                                                    |                                                                                                    |                                                                                                    |                                                                                                    |                                                                                                    |                                                                                                    |                                      | + Add               |
|                                                                                                    |                                                                                                    |                                                                                                    |                                                                                                    |                                                                                                    |                                                                                                    |                                      |                     |
| dans <mark>S</mark><br>Lifetime (days)                                                                                                    | System                                                                                                    | / Certifico                                                                                                    | cate / Ce                                                                                                    | r en sappuyant<br>ertificates                                                                                                    | sur noi                                                                                               |                                      |                     |
| dans <mark>S</mark><br>Lifetime (days)                                                                                                    | 3650<br>The lengt<br>Server ce                                                                                                    | Certific<br>/ Certific<br>th of time the s                                                                                                    | igned certificate                                                                                                    | ertificates<br>ertificates<br>will be valid, in days.<br>time over 398 days or some pl                                                                                     | SUF NOT                                                                                               | onsider the c                        | ertificate invalid. |
| dans <mark>S</mark><br>Lifetime (days)<br>Common Name                                                                                                | 3650<br>The lengt<br>Server cel                                                                                                    | Certific<br>/ Certific<br>th of time the s<br>rtificates shou                                                                                                    | igned certificate                                                                                                    | ertificates<br>will be valid, in days.<br>time over 398 days or some pl                                                                                                    | SUF NOT                                                                                               | onsider the c                        | ertificate invalid. |
| dans <mark>S</mark><br>Lifetime (days)<br>Common Name                                                                                                | 3650<br>The lengt<br>Server cer<br>Www.bl.i                                                                                                    | Certific<br>/ Certific<br>th of time the s<br>rtificates shou<br>lan                                                                                                    | at Server<br>cate / Ce<br>igned certificate<br>Id not have a life                                                           | r en sappuyant<br>ertificates<br>will be valid, in days.<br>time over 398 days or some pl                                                                                  | atforms may c                                                                                         | onsider the c                        | ertificate invalid. |
| dans<br>Lifetime (days)<br><u>Common Name</u><br>Country Code                                                                                        | 3650<br>The lengt<br>Server ce<br>(www.bl.)<br>The follow                                                                                                    | Certific<br>/ Certific<br>th of time the s<br>rtificates shou<br>lan<br>wing certificate                                                                                                 | igned certificate<br>Id not have a life                                                                                     | r en sappuyant<br>ertificates<br>will be valid, in days.<br>time over 398 days or some pl<br>nents are optional and may be                                                 | atforms may c                                                                                         | onsider the c                        | ertificate invalid. |
| dans<br>Lifetime (days)<br><u>Common Name</u><br>Country Code<br>State or Province                                                                   | 3650<br>The lengt<br>Server cel<br>Www.bl.l<br>The follow<br>FR                                                                                                    | Certific<br>/ Certific<br>th of time the s<br>rtificates shou<br>lan<br>wing certificate                                                                                                 | at Server                                                                                                    | r en sappuyant<br>ertificates<br>will be valid, in days.<br>time over 398 days or some pl                                                                                  | atforms may c                                                                                         | onsider the c                        | ertificate invalid. |
| dans<br>Lifetime (days)<br>Common Name<br>Country Code<br>State or Province<br>City                                                                  | 3650<br>The lengt<br>Server cel<br>(www.bl.l<br>The follow<br>(FR<br>(e.g. Texa)                                                                                           | Certific<br>/ Certific<br>th of time the s<br>ertificates shou<br>lan<br>wing certificate<br>as<br>e                                                                                     | igned certificate<br>Id not have a life                                                                                     | r en sappuyant<br>ertificates<br>will be valid, in days.<br>time over 398 days or some pl                                                                                  | atforms may c                                                                                         | onsider the c                        | ertificate invalid. |
| Common Name Country Code State or Province City Organization                                                                                         | 3650<br>The lengt<br>Server cel<br>www.bl.l<br>The follow<br>FR<br>e.g. Texa<br>Toulouse                                                                                   | Certific<br>/ Certific<br>th of time the s<br>rtificates shou<br>lan<br>wing certificate<br>as                                                                                           | igned certificate<br>Id not have a life                                                                                     | r en sappuyant<br>ertificates<br>will be valid, in days.<br>time over 398 days or some pl                                                                                  | atforms may c                                                                                         | onsider the c                        | ertificate invalid. |
| Common Name Country Code State or Province City Organization                                                                                         | System<br>3650<br>The lengt<br>Server ce<br>www.bl.l<br>The follow<br>FR<br>e.g. Texa<br>Toulousa<br>BL<br>e.g. My I                                                       | Certific<br>/ Certific<br>th of time the s<br>rtificates shou<br>lan<br>wing certificate<br>as<br>e                                                                                      | arm (optional)                                                                                                    | r en sappuyant<br>ertificates<br>will be valid, in days.<br>time over 398 days or some pl                                                                                  | atforms may c                                                                                         | onsider the c                        | ertificate invalid. |
| dans<br>Lifetime (days)<br><u>Common Name</u><br>Country Code<br>State or Province<br>City<br>Organization<br>rganizational Unit<br>ertificate Attri | System<br>3650<br>The lengt<br>Server cel<br>(www.bl.l<br>The follow<br>(FR<br>(e.g. Texa<br>(Toulouse<br>BL<br>(e.g. My I<br>butes                                        | Certific<br>/ Certific<br>th of time the s<br>rtificates shou<br>lan<br>wing certificate<br>as<br>e<br>Department Na                                                                     | arm (optional)                                                                                                    | r en sappuyant<br>ertificates<br>will be valid, in days.<br>time over 398 days or some pl                                                                                  | atforms may c                                                                                         | onsider the c                        | ertificate invalid. |
| dans<br>Lifetime (days)<br>Common Name<br>Country Code<br>State or Province<br>City<br>Organization<br>rganizational Unit<br>ertificate Attri        | System<br>3650<br>The lengti<br>Server cel<br>www.bl.l<br>The follow<br>FR<br>e.g. Texa<br>Toulouss<br>BL<br>e.g. My I<br>butes<br>The follow<br>differently               | Certific<br>/ Certific<br>th of time the s<br>ertificates shou<br>lan<br>wing certificate<br>as<br>e<br>Department Na<br>wing attributes<br>y depending or                               | arre added to cert                                                                                                    | r en sappuyant<br>ertificates<br>will be valid, in days.<br>time over 398 days or some pl<br>nents are optional and may be                                                 | atforms may control left blank.                                                                       | onsider the c                        | ertificate invalid. |
| Common Name Country Code Country Code State or Province City Organization rganizational Unit ertificate Attri Attribute Notes                        | System<br>3650<br>The lengti<br>Server cel<br>www.bl.l<br>The follow<br>FR<br>e.g. Texa<br>Toulouse<br>BL<br>e.g. My I<br>butes<br>The follow<br>differently<br>For Intern | Certificates<br>/ Certificates<br>th of time the s<br>ertificates shou<br>lan<br>wing certificates<br>as<br>e<br>Department Na<br>wing attributes<br>y depending or<br>hal Certificates, | arr Server<br>cate / Ce<br>igned certificate<br>ld not have a life<br>e subject comport<br>ame (optional)<br>ame (optional) | r en sappuyant<br>ertificates<br>will be valid, in days.<br>time over 398 days or some pl<br>nents are optional and may be<br>v<br>rtificates and requests when th<br>ode. | atforms may control atforms may control atforms may control at a structure at a shown ficate as shown | onsider the c<br>or signed. Th<br>n. | ertificate invalid. |

| ESĨCAD            |                                                                                |                                                                                                    |
|-------------------|--------------------------------------------------------------------------------|----------------------------------------------------------------------------------------------------|
| Alternative Names | FQDN or Hostname 🗸                                                             |                                                                                                    |
|                   | Туре                                                                           | Value                                                                                                    |
|                   | Enter additional identifiers for the ce<br>an Alternative Name. The signing C/ | rtificate in this list. The Common Name field is automatically added to the certificate as<br>A may ignore or change these values. |
| Add SAN Row       | + Add SAN Row                                                                  |                                                                                                    |

#### manque un screen création certificat

- <u>Vérification</u> existence du certificat "Server"

|                                                                                                    | ates / Certifi                                  | cates                                                                                                    |                         | 6               |
|----------------------------------------------------------------------------------------------------|-------------------------------------------------|----------------------------------------------------------------------------------------------------|-------------------------|-----------------|
| Created internal certificate V                                                                                                    | /PN-SSL-SRV                                     |                                                                                                    |                         | Þ               |
| Authorities Certificates (                                                                                                    | Certificate Revocati                            | ion                                                                                                    |                         |                 |
| Search                                                                                                    |                                                 |                                                                                                    |                         | e               |
| Search term                                                                                                    |                                                 | Both ~                                                                                                    | Q Searc                 | ch 🎦 Clear      |
| En                                                                                                    | ter a search string (                           | or *nix regular expression to search certificate names and dis                                                                                                    | tinguished na           | mes.            |
| En<br>Certificates<br>Name                                                                                                    | iter a search string (<br>Issuer                | or *nix regular expression to search certificate names and dis Distinguished Name                                                                                                    | tinguished na<br>In Use | mes.<br>Actions |
| En<br>Certificates<br>Name<br>webConfigurator default<br>(654122e804262)                                                                                     | iter a search string (<br>Issuer<br>self-signed | or *nix regular expression to search certificate names and dis Distinguished Name 0=pfSense webConfigurator Self-Signed Certificate, CN=pfSense-654122e804262                                                                                                    | tinguished na<br>In Use | Actions         |
| En<br>Certificates<br>Name<br>webConfigurator default<br>(654122e804262)<br>Server Certificate<br>CA: No<br>Server: Yes                                      | iter a search string (<br>Issuer<br>self-signed | or *nix regular expression to search certificate names and dis Distinguished Name O=pfSense webConfigurator Self-Signed Certificate, CN=pfSense-654122e804262 Valid From: Tue, 31 Oct 2023 15:53:12 +0000 Valid Until: Mon, 02 Dec 2024 15:53:12 +0000                                           | linguished na           | Actions         |
| En<br>Certificates<br>Name<br>webConfigurator default<br>(654122e804262)<br>Server Certificate<br>CA: No<br>Server: Yes<br>VPN-SSL-SRV<br>Server Certificate | Issuer<br>self-signed                           | or *nix regular expression to search certificate names and dis Distinguished Name O=pfSense webConfigurator Self-Signed Certificate, CN=pfSense-654122e804262 ① Valid From: Tue, 31 Oct 2023 15:53:12 +0000 Valid Until: Mon, 02 Dec 2024 15:53:12 +0000 O=BL, L=Toulouse, CN=www.bl.lan, C=FR ③ | linguished na           | Actions         |

#### 2.5.2. Création d'un utilisateur et d'un certificat utilisateur

Nous allons maintenant créer un utilisateur et générer en même temps un certificat "User" pour qu'il ait l'autorité de se connecter au serveur VPN.

- Création de l'utilisateur dans System / User Managers / Users

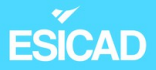

#### Jser Manager / Users / Edit

| Users | Groups | Settings | Authentication Servers    |
|-------|--------|----------|---------------------------|
| 00010 | oroupo | oottingo | riatiferitioation oerreio |

| User Properties  |                                                                                                |
|------------------|------------------------------------------------------------------------------------------------|
| Defined by       | USER                                                                                           |
| Disabled         | This user cannot login                                                                         |
| Username         | Test                                                                                           |
| Password         | ••••••••                                                                                       |
| Full name        | User's full name, for administrative information only                                          |
| Expiration date  | Leave blank if the account shouldn't expire, otherwise enter the expiration date as MM/DD/YYYY |
| Custom Settings  | Use individual customized GUI options and dashboard layout for this user.                      |
| Group membership | admins                                                                                         |

 Au même endroit, nous cochons sur 'Click to create a user certificate'. Ce certificat va également s'appuyer sur notre autorité certificative.

| Certificate           | Click to create a user certificate                                                                                               |                                                        |
|-----------------------|----------------------------------------------------------------------------------------------------|--------------------------------------------------------|
| Create Certificat     | e for User                                                                                                    |                                                        |
| Descriptive name      | VPN-SSL-USER                                                                                                    |                                                        |
| Certificate authority | CA-BL-OPENVPN ~                                                                                                    |                                                        |
| Key type              | RSA v                                                                                                    |                                                        |
|                       | 2048 v<br>The length to use when generating a new RSA key, in bits.                                                              |                                                        |
|                       | The Key Length should not be lower than 2048 or some plat                                                                        | forms may consider the certificate invalid.            |
| Digest Algorithm      | sha256 ~                                                                                                    |                                                        |
|                       | The digest method used when the certificate is signed.<br>The best practice is to use an algorithm stronger than SHA1<br>invalid | . Some platforms may consider weaker digest algorithms |
| Lifetime              | 3650                                                                                                    |                                                        |

0

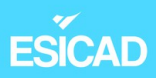

#### venucation : existence de l'utilisateur + son certificat

|                                                                                                    | Ŭ                  | Users                                                                                                    |                                               |                  | e e           |
|----------------------------------------------------------------------------------------------------|--------------------|----------------------------------------------------------------------------------------------------|-----------------------------------------------|------------------|---------------|
| Users Groups Se                                                                                                    | ettings Authentica | ation Servers                                                                                                    |                                               |                  |               |
| Users<br>Username                                                                                                    | Fu                 | ll name                                                                                                    | Status                                        | Groups           | Actions       |
| 🔲 💄 Test                                                                                                    | Te                 | est                                                                                                    | ~                                             | 1000 TO REFE DOC | Ø 💼           |
|                                                                                                    |                    |                                                                                                    |                                               |                  |               |
| VPN-SSL-USER                                                                                                    | CA-BL-             | O=BL, L=Toulouse, CN=Te                                                                                                    | est, C=FR 🚺                                   | User Cert        | <b>∅₩₽</b> ∎C |
| User Certificate<br>CA: <b>No</b>                                                                                                    | OPENVPN            | Valid From: Mon, 11 Dec 2023<br>Valid Until: Thu, 08 Dec 2033                                                                                          | 10:59:15 +0000<br>10:59:15 +0000              |                  |               |
| Server: No                                                                                                    |                    |                                                                                                    |                                               |                  |               |
|                                                                                                    |                    |                                                                                                    |                                               |                  |               |
| 2                                                                                                    | .5.3. Config       | guration du serv                                                                                                    | eur VPN                                       |                  |               |
|                                                                                                    |                    |                                                                                                    |                                               |                  |               |
| – Paramé                                                                                                    | trage dan          | s <mark>VPN / OpenVI</mark>                                                                                                    | PN / Servers .                                |                  |               |
|                                                                                                    |                    |                                                                                                    |                                               |                  |               |
|                                                                                                    |                    |                                                                                                    |                                               |                  |               |
| VPN / OpenV                                                                                                    | PN / Servers       | s / Edit                                                                                                    |                                               |                  | C'® 📖 🗏 8     |
| VPN / OpenV                                                                                                    | PN / Servers       | s / Edit                                                                                                    |                                               |                  | C'• 🖩 🖲 🕄     |
| VPN / OpenV<br>Servers Clients Cl                                                                                                    | PN / Servers       | s / Edit<br>des Wizards Client Expo                                                                                                    | ort                                           |                  | C 🖲 🖿 🗐 🕄     |
| VPN / OpenV<br>Servers Clients Cl                                                                                                    | PN / Servers       | s / Edit<br>des Wizards Client Expo                                                                                                    | rt                                            |                  | C 🖲 🖿 🗐 🕄     |
| VPN / OpenV<br>Servers Clients Cl<br>General Informat                                                                                                    | PN / Servers       | s / Edit<br>des Wizards Client Expo                                                                                                    | ort                                           |                  | C 🖲 📖 🗐 🕄     |
| VPN / OpenV<br>Servers Clients Cl<br>General Informat<br>Description                                                                                                    | PN / Servers       | s / Edit<br>des Wizards Client Expo<br>this VPN for administrative re                                                                                  | ort<br>eference.                              |                  | C 🖲 🖿 🗃 🕄     |
| VPN / OpenV<br>Servers Clients Cl<br>General Informat<br>Description<br>Disabled                                                                                                    | PN / Servers       | s / Edit<br>des Wizards Client Expo<br>this VPN for administrative re<br>erver                                                                         | ort<br>eference.                              |                  | C 🖲 🖿 🗐       |
| VPN / OpenV<br>Servers Clients Cl<br>General Informat<br>Description<br>Disabled                                                                                                    | PN / Servers       | s / Edit<br>des Wizards Client Expo<br>this VPN for administrative re<br>erver<br>o disable this server without r                                      | ort<br>eference.<br>emoving it from the list. |                  | C 🖲 🔟 🗏 🕄     |
| VPN / OpenV<br>Servers Clients Cl<br>General Informat<br>Description<br>Disabled<br>Unique VPN ID                                                                                         | PN / Servers       | s / Edit<br>des Wizards Client Expo<br>this VPN for administrative re-<br>erver<br>o disable this server without r<br>)                                | ort<br>eference.<br>emoving it from the list. |                  |               |
| VPN / OpenV<br>Servers Clients Cl<br>General Informat<br>Description<br>Disabled<br>Unique VPN ID<br>Mode Configurat                                                                      | PN / Servers       | s / Edit<br>des Wizards Client Expo<br>this VPN for administrative re-<br>erver<br>o disable this server without r<br>)                                | ort<br>eference.<br>emoving it from the list. |                  |               |
| VPN / OpenV<br>Servers Clients Cl<br>General Informat<br>Description<br>Disabled<br>Unique VPN ID<br>Mode Configurat<br>Server mode                                                       | PN / Servers       | s / Edit<br>des Wizards Client Expo<br>this VPN for administrative re-<br>erver<br>o disable this server without r<br>)<br>( SSL/TLS + User Auth )     | erference.                                    |                  |               |
| VPN / OpenV<br>Servers Clients Cl<br>General Informat<br>Description<br>Disabled<br>Unique VPN ID<br>Mode Configurat<br>Server mode<br>Backend for<br>authentication                      | PN / Servers       | s / Edit<br>des Wizards Client Expo<br>this VPN for administrative re-<br>erver<br>o disable this server without r<br>)<br>(SSL/TLS + User Auth )<br>e | eference.                                     |                  |               |
| VPN / OpenV<br>Servers Clients Cl<br>General Informat<br>Description<br>Disabled<br>Unique VPN ID<br>Mode Configurat<br><u>Server mode</u><br><u>Backend for</u><br><u>authentication</u> | PN / Servers       | s / Edit<br>des Wizards Client Expo<br>this VPN for administrative re-<br>erver<br>o disable this server without r<br>)<br>(SSL/TLS + User Auth )<br>e | eference.                                     |                  |               |

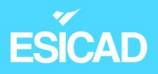

Dans notre cas, le "Server mode" et en Remot Access car nous Jtiliser l'authentification utilisateur et utiliser SSL/TLS.

| Endpoint Configu | ration                                                                                   |
|------------------|------------------------------------------------------------------------------------------|
| Protocol         | UDP on IPv4 only ~                                                                       |
| Interface        | WAN   The interface or Virtual IP address where OpenVPN will receive client connections. |
| Local port       | The port used by OpenVPN to receive client connections.                                  |

#### Nous changeons le port par défaut pour que cela soit plus sécurisé.

|                                                                           | Use a TLS Key                                                                                                    |                                                                                                    |  |  |  |
|---------------------------------------------------------------------------|----------------------------------------------------------------------------------------------------|----------------------------------------------------------------------------------------------------|--|--|--|
|                                                                           | A TLS key enhances security of an OpenVPN connection b<br>perform a TLS handshake. This layer of HMAC authenticat<br>dropped, protecting the peers from attack or unauthorized<br>data.                                                                                                    | y requiring both parties to have a common key before a peer can<br>ion allows control channel packets without the proper key to be<br>connections.The TLS Key does not have any effect on tunnel                                                                                                    |  |  |  |
|                                                                           | Automatically generate a TLS Key.                                                                                                    |                                                                                                    |  |  |  |
| Peer Certificate<br>Authority                                             | CA-BL-OPENVPN                                                                                                    |                                                                                                    |  |  |  |
| Peer Certificate<br>Revocation list                                       | No Certificate Revocation Lists defined. One may be create                                                                                                    | ed here: System > Cert. Manager                                                                                                    |  |  |  |
| OCSP Check                                                                | Check client certificates with OCSP                                                                                                    |                                                                                                    |  |  |  |
| Server certificate                                                        | VPN-SSL-SRV (Server: Yes, CA: CA-BL-OPENVPN)                                                                                                    | )                                                                                                    |  |  |  |
| DH Parameter                                                              | 2048 bit ~                                                                                                    |                                                                                                    |  |  |  |
| Length                                                                    | Diffie-Hellman (DH) parameter set used for key exchange.                                                                                                    | 6                                                                                                    |  |  |  |
| ECDH Curve                                                                | Use Default                                                                                                    |                                                                                                    |  |  |  |
|                                                                           | The Elliptic Curve to use for key exchange.                                                                                                    |                                                                                                    |  |  |  |
|                                                                           | The Elliptic Curve to use for key exchange.                                                                                                    |                                                                                                    |  |  |  |
|                                                                           | The Elliptic Curve to use for key exchange.<br>The curve from the server certificate is used by default who                                                                                                    | en the server uses an ECDSA certificate. Otherwise. seco384r1 is                                                                                                    |  |  |  |
| Data Encryption<br>Algorithms                                             | The Elliptic Curve to use for key exchange.<br>The curve from the server certificate is used by default who<br>AES-128-CBC (128 bit key, 128 bit block)<br>AES-128-CFB (128 bit key, 128 bit block)<br>AES-128-CFB1 (128 bit key, 128 bit block)<br>AES-128-CFB8 (128 bit key, 128 bit block)<br>AES-128-GCM (128 bit key, 128 bit block)<br>AES-128-OFB (128 bit key, 128 bit block)<br>AES-128-OFB (128 bit key, 128 bit block)<br>AES-192-CBC (192 bit key, 128 bit block)<br>AES-192-CFB1 (192 bit key, 128 bit block)<br>AES-192-CFB1 (192 bit key, 128 bit block)<br>AES-192-CFB1 (192 bit key, 128 bit block)<br>AES-192-CFB1 (192 bit key, 128 bit block)                                                                                                    | en the server uses an ECDSA certificate. Otherwise. seco384r1 is                                                                                                    |  |  |  |
| Data Encryption<br>Algorithms                                             | The Elliptic Curve to use for key exchange.<br>The curve from the server certificate is used by default who<br>AES-128-CBC (128 bit key, 128 bit block)<br>AES-128-CFB (128 bit key, 128 bit block)<br>AES-128-CFB1 (128 bit key, 128 bit block)<br>AES-128-CFB1 (128 bit key, 128 bit block)<br>AES-128-GCM (128 bit key, 128 bit block)<br>AES-128-OFB (128 bit key, 128 bit block)<br>AES-192-CBC (192 bit key, 128 bit block)<br>AES-192-CFB1 (192 bit key, 128 bit block)<br>AES-192-CFB1 (192 bit key, 128 bit block)<br>AES-192-CFB8 (192 bit key, 128 bit block)<br>AES-192-CFB8 (192 bit key, 128 bit block)<br>AES-192-CFB8 (192 bit key, 128 bit block)<br>AES-192-CFB8 (192 bit key, 128 bit block)<br>ACS-192-CFB8 (192 bit key, 128 bit block)<br>AcS-192-CFB8 (192 bit key, 128 bit block)<br>Available Data Encryption Algorithms<br>Click to add or remove an algorithm from the list                                                                                                    | AES-256-GCM<br>Allowed Data Encryption Algorithms. Click an algorithm name to remove it from the list                                                                                                    |  |  |  |
| Data Encryption<br>Algorithms                                             | The Elliptic Curve to use for key exchange.<br>The curve from the server certificate is used by default while<br>AES-128-CBC (128 bit key, 128 bit block)<br>AES-128-CFB (128 bit key, 128 bit block)<br>AES-128-CFB (128 bit key, 128 bit block)<br>AES-128-CFB (128 bit key, 128 bit block)<br>AES-128-GCM (128 bit key, 128 bit block)<br>AES-128-GCM (128 bit key, 128 bit block)<br>AES-128-CFB (128 bit key, 128 bit block)<br>AES-192-CFB (192 bit key, 128 bit block)<br>AES-192-CFB (192 bit key, 128 bit block)<br>AES-192-CFB (192 bit key, 128 bit block)<br>AES-192-CFB (192 bit key, 128 bit block)<br>AES-192-CFB8 (192 bit key, 128 bit block)<br>AES-192-CFB8 (192 bit key, 128 bit block)<br>Ares-192-CFB8 (192 bit key, 128 bit block)<br>Ares-192-CFB8 (192 bit key, 192 bit key, 192 bit key | en the server uses an ECDSA certificate. Otherwise. seco384r1 is          AES-256-GCM         Allowed Data Encryption Algorithms. Click an algorithm name to remove it from the list         spected by OpenVPN. This list is ignored in Shared Key mode.                                                                                                    |  |  |  |
| Data Encryption<br>Algorithms                                             | The Elliptic Curve to use for key exchange.<br>The curve from the server certificate is used by default while<br>AES-128-CBC (128 bit key, 128 bit block)<br>AES-128-CFB (128 bit key, 128 bit block)<br>AES-128-CFB (128 bit key, 128 bit block)<br>AES-128-CFB (128 bit key, 128 bit block)<br>AES-128-CFB (128 bit key, 128 bit block)<br>AES-128-CFB (128 bit key, 128 bit block)<br>AES-128-CFB (128 bit key, 128 bit block)<br>AES-192-CFB (192 bit key, 128 bit block)<br>AES-192-CFB (192 bit key, 128 bit block)<br>AES-192-CFB (192 bit key, 128 bit block)<br>AES-192-CFB (192 bit key, 128 bit block)<br>AES-192-CFB (192 bit key, 128 bit block)<br>AVailable Data Encryption Algorithms<br>Click to add or remove an algorithm from the list<br>The order of the selected Data Encryption Algorithms is re<br>AES-256-CBC (256 bit key, 128 bit block)                                                                                                    | en the server uses an ECDSA certificate. Otherwise. seco384r1 is          AES-256-GCM         Allowed Data Encryption Algorithms. Click an algorithm name to remove it from the list         spected by OpenVPN. This list is ignored in Shared Key mode.                                                                                                    |  |  |  |
| Data Encryption<br>Algorithms<br>Fallback Data<br>Encryption<br>Algorithm | The Elliptic Curve to use for key exchange.<br>The curve from the server certificate is used by default while<br>AES-128-CBC (128 bit key, 128 bit block)<br>AES-128-CFB (128 bit key, 128 bit block)<br>AES-128-CFB (128 bit key, 128 bit block)<br>AES-128-CFB (128 bit key, 128 bit block)<br>AES-128-CFB (128 bit key, 128 bit block)<br>AES-128-OFB (128 bit key, 128 bit block)<br>AES-128-OFB (128 bit key, 128 bit block)<br>AES-128-CFB (192 bit key, 128 bit block)<br>AES-192-CFB (192 bit key, 128 bit block)<br>AES-192-CFB (192 bit key, 128 bit block)<br>AES-192-CFB (192 bit key, 128 bit block)<br>AES-192-CFB (192 bit key, 128 bit block)<br>ACS-192-CFB (192 bit key, 128 bit block)<br>AES-192-CFB (192 bit key, 128 bit block)<br>ACS-192-CFB (192 bit key, 128 bit block)<br>Available Data Encryption Algorithms<br>Click to add or remove an algorithm from the list<br>The order of the selected Data Encryption Algorithms is re<br><b>1</b><br>AES-256-CBC (256 bit key, 128 bit block)                                                                                                    | en the server uses an ECDSA certificate. Otherwise. seco384r1 is          AES-256-GCM         Allowed Data Encryption Algorithms. Click an algorithm name to remove it from the list         spected by OpenVPN. This list is ignored in Shared Key mode.         Image: packets when communicating with clients that do not if Key). This algorithm is automatically included in the Data |  |  |  |
| Data Encryption<br>Algorithms<br>Fallback Data<br>Encryption<br>Algorithm | The Elliptic Curve to use for key exchange.<br>The curve from the server certificate is used by default while<br>AES-128-CBC (128 bit key, 128 bit block)<br>AES-128-CFB (128 bit key, 128 bit block)<br>AES-128-CFB (128 bit key, 128 bit block)<br>AES-128-CFB (128 bit key, 128 bit block)<br>AES-128-CFB (128 bit key, 128 bit block)<br>AES-128-CFB (128 bit key, 128 bit block)<br>AES-128-CFB (128 bit key, 128 bit block)<br>AES-192-CFB (192 bit key, 128 bit block)<br>AES-192-CFB (192 bit key, 128 bit block)<br>AES-192-CFB (192 bit key, 128 bit block)<br>AES-192-CFB (192 bit key, 128 bit block)<br>AVailable Data Encryption Algorithms<br>Click to add or remove an algorithm from the list<br>The order of the selected Data Encryption Algorithms is re<br>AES-256-CBC (256 bit key, 128 bit block)<br>The Fallback Data Encryption Algorithm used for data charsupport data encryption algorithm negotiation (e.g. Shared<br>Encryption Algorithms list.                                                                                                    | en the server uses an ECDSA certificate. Otherwise. seco384r1 is          AES-256-GCM         Allowed Data Encryption Algorithms. Click an algorithm name to remove it from the list         spected by OpenVPN. This list is ignored in Shared Key mode.         Image: packets when communicating with clients that do not d Key). This algorithm is automatically included in the Data  |  |  |  |

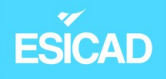

(

| IPv4 Tunnel                 | 10.10.10/24                                                                                                    |
|-----------------------------|----------------------------------------------------------------------------------------------------|
| Network                     | This is the IPv4 virtual network or network type alias with a single entry used for private commu server and client hosts expressed using CIDR notation (e.g. 10.0.8.0/24). The first usable addre assigned to the server virtual interface. The remaining usable addresses will be assigned to cor |
|                             | A tunnel network of /30 or smaller puts OpenVPN into a special peer-to-peer mode which canno<br>This mode is not compatible with several options, including Exit Notify, and Inactive.                                                                                                    |
| IPv6 Tunnel<br>Network      | This is the IPv6 virtual network or network type alias with a single entry used for private commu server and client hosts expressed using CIDR notation (e.g. fe80::/64). The ::1 address in the ne server virtual interface. The remaining addresses will be assigned to connecting clients.       |
| Redirect IPv4<br>Gateway    | □ Force all client-generated IPv4 traffic through the tunnel.                                                                                                    |
| Redirect IPv6<br>Gateway    | □ Force all client-generated IPv6 traffic through the tunnel.                                                                                                    |
| IPv4 Local<br>network(s)    | 192.168.100.0/24<br>IPv4 networks that will be accessible from the remote endpoint. Expressed as a comma-separa<br>ranges or host/network type aliases. This may be left blank if not adding a route to the local net                                                                               |
| Le rés<br>J VPN est le 10.1 | seau sur lequel l'utilisateur sera connecté lorsqu'il se connecter<br>0.10.0/24.                                                                                                    |
| Nous                        | rendons ensuite accessible à travers ce tunnel le réseau LA                                                                                                    |

Pour les phases de tests, nous laissons le nombre de connexions simultanées à 10. Nous adapterons par la suite selon les besoins du client.

Specify the maximum number of clients allowed to concurrently connect to this server.

| Clie   | ent Settings |                                                                                                    |
|--------|--------------|----------------------------------------------------------------------------------------------------|
|        | Dynamic IP   | Allow connected clients to retain their connections if their IP address changes.                                                                                                    |
|        | Topology     | Imet30 Isolated /30 network per client <ul> <li>Specifies the method used to supply a virtual adapter IP address to clients when using TUN mode on IPv4.</li> <li>Some clients may require this be set to "subnet" even for IPv6, such as OpenVPN Connect (iOS/Android). Older versions of OpenVPN (before 2.0.9) or clients such as Yealink phones may require "net30".</li> </ul> |
| Emilie | e Wanaverbe  | cq 35/40                                                                                                    |

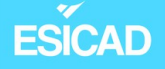

Nous activons l'option "Dynamic IP" pour que l'utilisateur, si son adresse IP change lorsqu'il est connecté en VPN, ne perde pas sa connexion au serveur.

En ce qui concerne la topologie, nous choisissons "net30 – Isolated/30 network per client " pour que chaque utilisateur soit isolé dans un sous-réseau. Cela a pour conséquence que les utilisateurs ne peuvent pas communiquer entre eux. C'est une action qui est plus sécurisée mais qui prend 4 adresses IP pour chaque utilisateur (une pour l'ordinateur, une pour le pare-feu, l'adresse de réseau et celle de broadcast).

| Advanced Configuration |                                                                         |  |  |  |  |
|------------------------|-------------------------------------------------------------------------|--|--|--|--|
| Custom options         | auth-nocache                                                            |  |  |  |  |
|                        |                                                                         |  |  |  |  |
|                        |                                                                         |  |  |  |  |
|                        | A.                                                                      |  |  |  |  |
|                        | Enter any additional options to add to the OpenVPN server configuration |  |  |  |  |
|                        | EXAMPLE: push "route 10.0.0.0 255.255.255.0"                            |  |  |  |  |

En entrant ce texte, les identifiants ne sont pas mis en cache, ce qui peut être un peu plus sécurisé contre le vol d'identifiants.

- Vérification de l'existence du serveur créé

| OpenVPN Servers |                      |                |                                                                                                    |             |                     |  |
|-----------------|----------------------|----------------|----------------------------------------------------------------------------------------------------|-------------|---------------------|--|
| Interface       | Protocol / Port      | Tunnel Network | Mode / Crypto                                                                                                    | Description | Actions             |  |
| WAN             | UDP4 / 1195<br>(TUN) | 10.10.10.0/24  | Mode: Remote Access (SSL/TLS + User Auth)<br>Data Ciphers: AES-256-GCM, AES-256-CBC<br>Digest: SHA256<br>D-H Params: 2048 bits |             | <b>₽</b> 0 <b>0</b> |  |

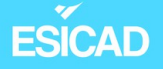

- Entrer les règles sur le pare-feu pour autoriser le flux VPN et autoriser l'accès aux ressources, ici le serveur de fichiers

| Fir   | ewa            | all / R                                         | ules /                                 | OpenVPN                                                      |                     |                                        |                               |                          |                               |          |                                        | ш 🗉 😮                                                                                                    |
|-------|----------------|-------------------------------------------------|----------------------------------------|--------------------------------------------------------------|---------------------|----------------------------------------|-------------------------------|--------------------------|-------------------------------|----------|----------------------------------------|----------------------------------------------------------------------------------------------------|
| Float | ting           | WAN                                             | LAN OF                                 | T1 OpenVPN                                                   |                     |                                        |                               |                          |                               |          |                                        |                                                                                                    |
| Rul   | les (          | Drag to                                         | Change                                 | order)                                                       |                     |                                        |                               |                          |                               |          |                                        |                                                                                                    |
|       |                | States                                          | Proto                                  | col Source I                                                 | Port                | Destination                            | Port Ga                       | teway Q                  | ueue                          | Schedule | Description                            | Actions                                                                                                    |
|       | ~              | 1/79 Kil                                        | B IPv4                                 | * *                                                          | *                   | *                                      | * *                           | I                        | none                          |          |                                        | ℰℰ©©≣×                                                                                                    |
| Floa  | ating          | WAN                                             | LAN OP                                 | T1 OpenVPN                                                   |                     |                                        |                               |                          |                               |          |                                        |                                                                                                    |
| R     | ules           | (Drag to                                        | ) Change                               | Order)                                                       |                     |                                        |                               |                          |                               |          |                                        |                                                                                                    |
| R     | ules           | (Drag to<br>States                              | ) Change<br>Protocol                   | Order)<br>Source                                             | Port                | Destination                            | Port                          | Gateway                  | Queue                         | Schedule | Description                            | Actions                                                                                                    |
| R     | ules<br>×      | (Drag to<br>States<br>0/6 KiB                   | Change<br>Protocol<br>*                | Order)<br>Source<br>Reserved<br>Not assigned by<br>IANA      | Port<br>*           | Destination<br>*                       | Port<br>*                     | Gateway<br>*             | Queue                         | Schedule | Description<br>Block bogon<br>networks | Actions                                                                                                    |
|       | ×              | (Drag to<br>States<br>0/6 KiB<br>0/0 B          | Protocol<br>*<br>IPv4<br>TCP           | Order)<br>Source<br>Reserved<br>Not assigned by<br>IANA<br>* | Port<br>*<br>*      | Destination * 192.168.1.1              | Port<br>*<br>80 (HTTP)        | Gateway<br>*             | V Queue *                     | Schedule | Description<br>Block bogon<br>networks | Actions                                                                                                    |
|       | vles<br>×<br>× | (Drag to<br>States<br>0/6 KiB<br>0/0 B<br>0/0 B | Change<br>Protocol<br>*<br>IPv4<br>TCP | Order)<br>Source<br>Reserved<br>Not assigned by<br>IANA<br>* | Port<br>*<br>*<br>* | Destination  * 192.168.1.1 192.168.1.1 | Port  * 80 (HTTP) 443 (HTTPS) | Gateway<br>*<br>) *<br>* | Queue     *     none     none | Schedule | Description<br>Block bogon<br>networks | Actions<br>Actions<br>Act |

#### 2.5.4. Export de la configuration VPN

Nous allons à présent télécharger la configuration sur les postes utilisateurs concernés. Les ordinateurs sont sous Windows 10 professionnel.

- Il est tout d'abord nécessaire de télécharge et installer un paquet permettant aux utilisateurs d'exporter la configuration VPN sur leur poste.

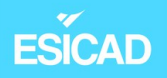

#### System / Package Manager / Installed Packages

Installed Packages Available Packages

| In | stalled Packages          |          |         |                                                                                                 |         |
|----|---------------------------|----------|---------|-------------------------------------------------------------------------------------------------|---------|
|    | Name                      | Category | Version | Description                                                                                     | Actions |
| ~  | openvpn-client-<br>export | security | 1.9.2   | Exports pre-configured OpenVPN Client configurations directly from pfSense software.            | 亩口<br>i |
|    |                           |          |         | Package Dependencies:<br>Ø openvpn-client-export-2.6.7<br>Ø openvpn-2.6.8_1<br>Ø zip-3.0_1<br>Ø | -       |

 Dans VPN / OpenVPN / Client Export Utility, nous entrons les données pour l'export.

| Server Client Client Specific Overrides Wizards Client Export                                                                                                    |       |
|----------------------------------------------------------------------------------------------------|-------|
| Remote Access<br>Server UDP4:1195 ~                                                                                                    |       |
| Client Connection Behavior                                                                                                    |       |
| Host Name Interface IP Address ~                                                                                                    |       |
| Verify Server CN         Automatic - Use verify-x509-name where possible                                                                                                    |       |
| Block Outside DNS Block access to DNS servers except across OpenVPN while connected, forcing clients to use only VPN DNS servers Requires Windows 10 and OpenVPN 2.3.9 or later. Only Windows 10 is prone to DNS leakage in this way, other clients wignore the option as they are not affected. | II    |
| Advanced                                                                                                    |       |
| Additional auth-nocache configuration options                                                                                                    |       |
| Enter any additional options to add to the OpenVPN client export configuration here, separated by a line break or semic                                                                                                    | olon. |
| EXAMPLE: remote-random;                                                                                                    |       |

0

### **ESICAD** 2.5.5. Utilisation du client VPN sur un poste utilisateur

Pour avoir le client, nous devons le télécharger depuis Pfsense. Pour cela, dans un premier temps, le poste est sur le réseau LAN. Une fois le client téléchargé, nous ferons en sorte que l'ordinateur ne soit plus sur un réseau de l'entreprise.

- Téléchargement du client OpenVPN

| 🗾 pfSense.home.arpa - Op | benVPN: ⊂ × +                                             |                                                                                                    |
|--------------------------|-----------------------------------------------------------|----------------------------------------------------------------------------------------------------|
| C 🔥 Non sécuris          | sé   192.168.100.253/vpn_openvpn_export.php               | as AP 🏠 🛈 🗲 🔂 🥰                                                                                                    |
| ocaron term              |                                                           | Search Ulear                                                                                                    |
|                          | Enter a search string or *nix regular expression to searc | h.                                                                                                    |
| OpenVPN Clients          | s                                                         |                                                                                                    |
| User                     | Certificate Name                                          | Export                                                                                                    |
| Test                     | VPN-SSL-USER                                              | <ul> <li>Inline Configurations:</li> <li>Most Clients Android Configurations:</li> <li>Bundled Configurations:</li> <li>Archive Config File Only</li> <li>Current Windows Installers (2.6.7-Ix001):</li> <li>64-bit 232-bit</li> <li>Previous Windows Installers (2.5.9-Ix601):</li> <li>64-bit 232-bit</li> <li>Legacy Windows Installers (2.4.12-Ix601):</li> <li>10/2016/2019 27/8/8.1/2012r2</li> <li>Viscosity Bundle Viscosity Inline Config</li> </ul> |

- Installation d'OpenVPN et de la configuration

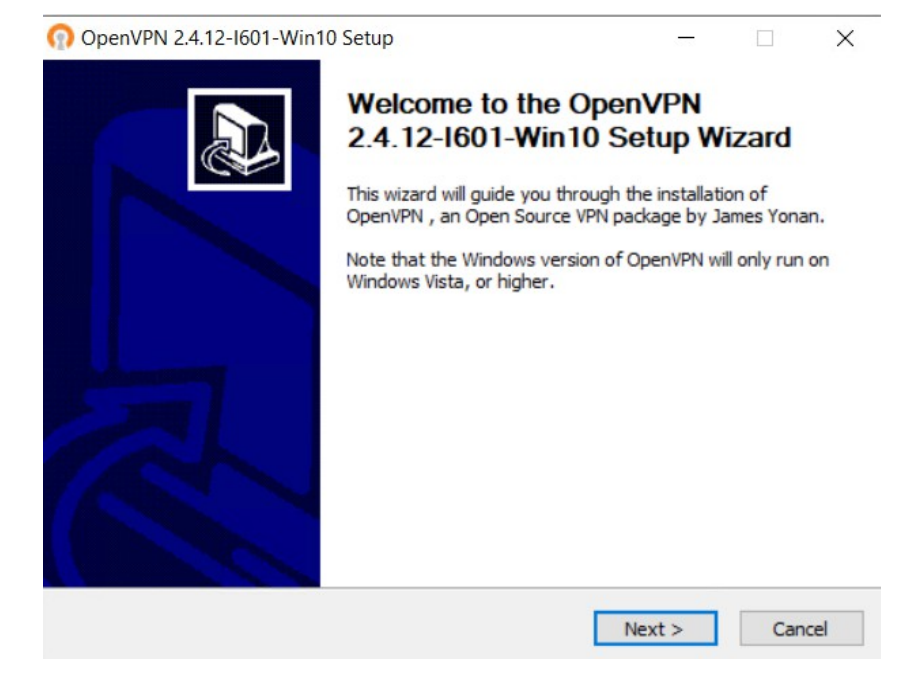

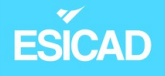

#### - Connexion avec l'utilisateur créé

| 🔁 Connexion OpenVPN (pfSense-UDP4-1195-Test-config)                                                                                                    | _        |              | $\times$ |
|----------------------------------------------------------------------------------------------------|----------|--------------|----------|
| Etat actuel: En cours de connexion                                                                                                    |          |              |          |
| Sun Dec 17 11:29:27 2023 OpenVPN 2.4.12 x86_64-w64-mingw32 [SSL (OpenSSL)] [LZO] [LZ4] [P         Sun Dec 17 11:29:27 2000 Minute and the second second sec | KCS11][  | AEAD] buil   | ton      |
| <                                                                                                    |          |              | >        |
| OpenVPN<br>Déconnecter                                                                                                    | GUI 11.2 | 8.0.0/2.4.12 | 2        |
|                                                                                                    | I        | enner        |          |

 L'ordinateur s'est bien connecté au serveur VPN et une adresse du réseau VPN a été attribuée

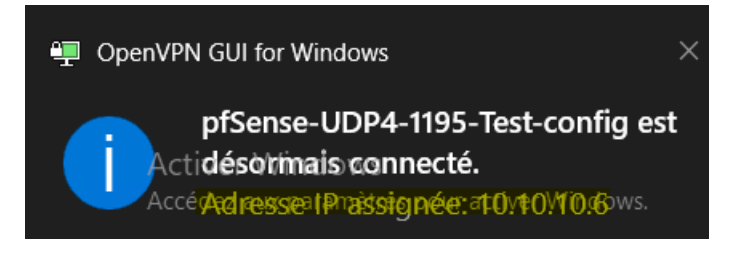

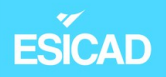

- <u>Vérification</u>: adresse IP et ping vers le poste serveur de fichiers

| Adresse IPv4                                                                                                    |
|----------------------------------------------------------------------------------------------------|
| Masque de sous-réseau                                                                                                    |
| Passerelle par défaut                                                                                                    |
|                                                                                                    |
| Carte Ethernet Ethernet :                                                                                                    |
| Suffixe DNS propre à la connexion :         Adresse IPv6 : 2a04:cec0:122a:7f0d:638c:976a:17fb:739d         Adresse IPv6 temporaire : 2a04:cec0:122a:7f0d:5042:524f:69bc:78bc         Adresse IPv6 de liaison locale : fe80::e7ff:be77:766d:eb88%6         Adresse IPv4 : 192.168.43.101         Masque de sous-réseau : 255.255.255.0         Passerelle par défaut : fe80::b2e1:7eff:fe51:151d%6         192.168.43.1 |
| C:\Users\Felix>ping 192.168.100.1                                                                                                    |
| Envoi d'une requête 'Ping' 192.168.100.1 avec 32 octets de données :                                                                                                    |
| Réponse de 192.168.100.1 : octets=32 temps=1 ms TTL=127                                                                                                    |
| Réponse de 192.168.100.1 : octets=32 temps=1 ms TTL=127                                                                                                    |
| Réponse de 192.168.100.1 : octets=32 temps=2 ms TTL=127                                                                                                    |
| Réponse de 192.168.100.1 : octets=32 temps=1 ms TTL=127                                                                                                    |
| <pre>Statistiques Ping pour 192.168.100.1:     Paquets : envoyés = 4, reçus = 4, perdus = 0 (perte 0%), Durée approximative des boucles en millisecondes :     Minimum = 1ms, Maximum = 2ms, Moyenne = 1ms</pre>                                                                                                    |
| $\rightarrow \text{ok}$                                                                                                    |
|                                                                                                    |
|                                                                                                    |

- Accès au serveur de fichier : dans l'explorateur de fichiers, entrer 192.168.100.1

| Sécurité Windows                                                                  |
|-----------------------------------------------------------------------------------|
| Entrer les informations d'identification réseau                                   |
| Entrez vos informations d'identification pour vous connecter à :<br>192.168.100.1 |
| Administrateur ×                                                                  |
| ••••••                                                                            |
| Mémoriser mes informations<br>d'identification                                    |
| Le nom d'utilisateur ou le mot de passe est incorrect.                            |
| OK Annuler                                                                        |

| - <u>V</u> e            | <u>érification</u> accès aux d    | ossiers :        |                     |                  |            |
|-------------------------|-----------------------------------|------------------|---------------------|------------------|------------|
| partage\$               |                                   |                  |                     |                  |            |
| l Parta                 | ge Affichage                      |                  |                     |                  |            |
| 👢 <mark>&gt; R</mark> e | éseau > 192.168.100.1 > partage\$ |                  |                     | ~ <sup>(1)</sup> | Rechercher |
| * ^                     | Nom                               | Modifié le       | Туре                | Taille           |            |
| jem∈ 🖈                  | Commandes                         | 17/12/2023 13:55 | Dossier de fichiers |                  |            |
| nts 🖈                   | 📕 Factures                        | 17/12/2023 13:55 | Dossier de fichiers |                  |            |
| *                       | Test_utilisateur1                 | 21/11/2023 16:19 | Document texte      | 1 Ko             |            |
|                         |                                   |                  |                     |                  |            |
|                         |                                   |                  |                     |                  |            |

Ensuite, il aurait fallu mettre en place un 2ème tunnel VPN pour que l'employé, à son domicile, ait accès au serveur web. Pour cela, nous aurions créé un autre certificat serveur, un autre utilisateur avec son certificat.

### 2.6. Règles ACL

ESICAD

Nous allons à présent paramétrer le pare-feu sur le routeur virtuel.

Pour rappel, il faut :

- DMZ (OPT1) : accès au serveur bdd (LAN) et accès internet
- WAN : accès seulement au serveur web
- LAN : accéder au serveur web et à internet en général + seul poste administrateur ait accès au FTP

DMZ (OPT1)

#### ESICAD LAN OPT1 OpenVPN to Change Order) Actions States Protocol Source Port Destination Port Gateway Queue Schedule Description €100 🗖 🗸 0/9 KiB \* \* \* \* \* IPv4 ICMP none 亩× any €100 □ ✓ 0/1.04 IPv4 53 (DNS) \* \* \* \* none accepter dns TCP/UDP MiB 亩× IPv4 TCP €100 🗖 🖌 0/68 KiB \* \* \* 80 (HTTP) \* none accepter accès srv web 80 亩× □ ✓ 0/1.14 IPv4 TCP 443 \* accepter accès srv €∥□0 \* none web 443 MiB (HTTPS) 亩×

#### <u>Vérification</u>

#### Accès internet :

| 🤩 DM     | Z sur LAPTOP-Q3TTMHOC - ( | Connexion à un ordina | teur virtuel                      |
|----------|---------------------------|-----------------------|-----------------------------------|
| Fichie   | r Action Média Presse     | -papiers Affichage    | Aide                              |
| <b>8</b> | • • • • • • • • •         | כ 😻 👔                 |                                   |
| Activ    | vités 🛛 🕑 Firefox ESR     | •                     | sam. 10:02                        |
|          | G Google                  | × +                   |                                   |
| 4        | → C                       | Q Rechercher          | avec Google ou saisir une adresse |

 Q
 Image: Constraint of the second second

- Accès serveur bdd : cf connexion au serveur bdd page 27

Gma

## ESICAD

#### LAN OPT1 OpenVPN

|   | States      | Protocol         | Source        | Port | Destination    | Port           | Gateway | Queue | Schedule | Description                             | Actions                 |
|---|-------------|------------------|---------------|------|----------------|----------------|---------|-------|----------|-----------------------------------------|-------------------------|
| ~ | 0/0 B       | *                | *             | *    | LAN<br>Address | 80             | *       | *     |          | Anti-Lockout Rule                       | \$                      |
| * | 0/21<br>KiB | IPv4<br>TCP/UDP  | *             | *    | *              | 53 (DNS)       | *       | none  |          | Accepter dns                            | ҄ €                     |
| ~ | 0/0 B       | IPv4 TCP         | *             | *    | *              | 443<br>(HTTPS) | *       | none  |          | port 443 https                          | ҄ €                     |
| ~ | 0/0 B       | IPv4 ICMP<br>any | *             | *    | *              | *              | *       | none  |          |                                         | ҈∜ // []<br>О́́́ах      |
| ~ | 0/0 B       | IPv6 *           | LAN net       | *    | *              | *              | *       | none  |          | Default allow LAN IPv6<br>to any rule   | <u></u> € / □<br>О іі × |
| ~ | 0/0 B       | IPv4 TCP         | 192.168.100.2 | *    | 192.168.1.1    | 3306           | *       | none  |          | Port mysql,<br>communication            | ҄ ± ́ / □<br>О іі ×     |
| ~ | 0/0 B       | IPv4 TCP         | 192.168.100.3 | *    | 192.168.1.1    | 21 (FTP)       | *       | none  |          | accès ftp port 20 pour<br>192.168.100.3 | ҄ ± ́ / □<br>О іі ×     |
| ~ | 0/0 B       | IPv4 TCP         | 192.168.100.3 | *    | 192.168.1.1    | 20             | *       | none  |          | accès ftp port 21 pour<br>192.168.100.3 | ҈⊎́/́⊡<br>О́≣×          |

#### <u>Vérification</u>

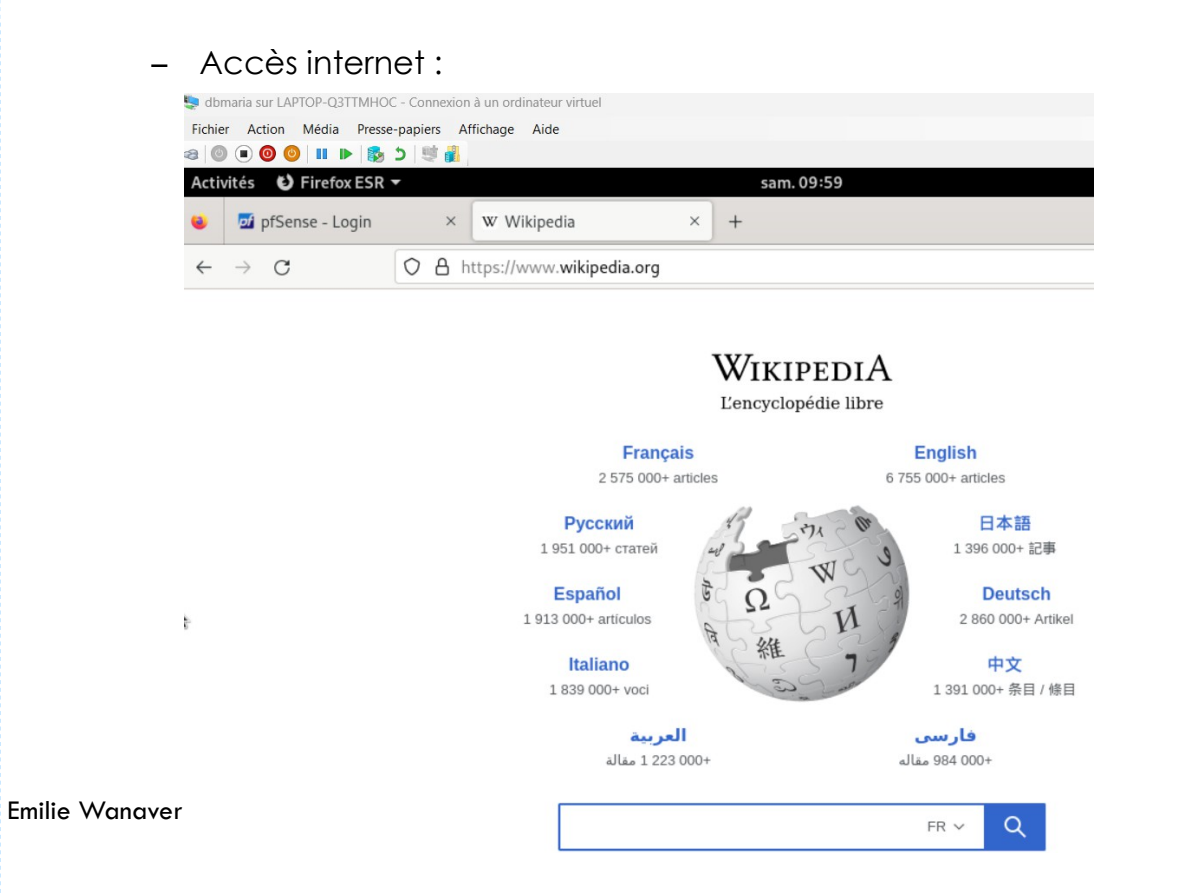

44/46

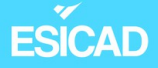

#### - Accès ftp seulement depuis 192.168.100.3

#### Carte Ethernet Ethernet :

```
Suffixe DNS propre à la connexion. . . :
 Adresse IPv6 de liaison locale. . . . .: fe80::45a7:4c05:fd08:f52c%9
 ....: fe80::b2e1:7eff:fe51:151d%9
 Passerelle par défaut. . . .
                        192.168.100.253
C:\Users\Administrateur>ftp 192.168.1.1
Connecté à 192.168.1.1.
220 ProFTPD Server (dmz.bl.lan) [192.168.1.1]
200 UTF-8 activé
Utilisateur (192.168.1.1:(none)) : annie
331 Mot de passe requis pour annie
Mot de passe :
230 Utilisateur annie authentifié
ftp>
```

#### Refus depuis un autre poste

```
Carte Ethernet Ethernet :
```

```
      Suffixe DNS propre à la connexion. . . :

      Adresse IPv6. . . . . . . . . . . . . : 2a04:cec0:1222:9979:1875:8dd8:9d1f:e9bb

      Adresse IPv6 de liaison locale. . . . : fe80::1875:8dd8:9d1f:e9bb%9

      Adresse IPv4. . . . . . . . . . . : 192.168.100.1

      Masque de sous-réseau. . . . . . . . : 255.255.255.0

      Passerelle par défaut. . . . . . . . : fe80::b2e1:7eff:fe51:151d%9

      192.168.100.253
```

Carte Tunnel Connexion au réseau local\* 11 :

Statut du média. . . . . . . . . . . . . . . Média déconnecté Suffixe DNS propre à la connexion. . . :

```
C:\Users\Administrateur.WIN-5V6S12CAN6S>ftp 192.168.1.1
> ftp: connect :Délai de connexion dépassé
ftp> _
```

 $\rightarrow ok$ 

#### WAN

| Flo                          | ating | WAN    | LAN         | OPT1 OpenVPN                        |      |             |                |         |       |          |                         |                    |
|------------------------------|-------|--------|-------------|-------------------------------------|------|-------------|----------------|---------|-------|----------|-------------------------|--------------------|
| Rules (Drag to Change Order) |       |        |             |                                     |      |             |                |         |       |          |                         |                    |
|                              |       | States | Protocol    | Source                              | Port | Destination | Port           | Gateway | Queue | Schedule | Description             | Actions            |
|                              | ×     | 0/0 B  | *           | Reserved<br>Not assigned by<br>IANA | *    | *           | *              | *       | *     |          | Block bogon<br>networks | ٥                  |
|                              | ~     | 0/0 B  | IPv4<br>TCP | *                                   | *    | 192.168.1.1 | 80 (HTTP)      | *       | none  |          |                         | ∜ ∕ □ ○<br>ā×      |
|                              | ~     | 0/0 B  | IPv4<br>TCP | *                                   | *    | 192.168.1.1 | 443<br>(HTTPS) | *       | none  |          |                         | <b>∛ ৶</b> ⊘<br>≣× |